# **TomTom NAVIGATOR**

### 1. Skôr než začnete...

### Nastavenie

Keď začnete používať telefón ako navigačné zariadenie, poklepte na tlačidlo TomTom v štartovacom menu Windows Mobile.

Pred nastavením navigačného zariadenia odpovedzte poklepaním na obrazovku na niekoľko otázok.

Dôležité: Starostlivo vyberte správny jazyk, pretože zvolený jazyk bude predvoleným pre všetky menu a písané inštrukcie.

### Aktivácia

Zobrazí sa otázka, ako chcete aktivovať mapu dodávanú so zariadením NAVIGATOR. Sú dve možnosti:

Automaticky

Ak chcete využiť automatickú aktiváciu, vaše zariadenie musí mať aktívne bezdrôtové pripojenie (GPRS, EDGE, UMTS alebo CDMA).

Poklepte na **Automaticky** a potom zadajte kód výrobku. Kód výrobku je vytlačený na karte s kódom produktu, ktorá sa dodáva spolu s výrobkom. TomTom NAVIGATOR sa pripojí k TomTom prostredníctvom bezdrôtového pripojenia a mapa sa aktivuje.

Ručne

Ak chcete mapu aktivovať ručne, postupujte takto:

- 1. Poklepte na Ručne.
- 2. Navštívte stránky: www.ttcode.com
- 3. Podľa pokynov na stránke získate aktivačný kód.
- 4. Vložením aktivačného kódu do zariadenia mapu aktivujte.

### Zlepšenie príjmu signálu

Ak zistenie aktuálnej pozície trvá zariadeniu TomTom NAVIGATOR dlhšie ako 5 minút, uistite sa, že sa zariadenie nachádza v otvorenom priestore bez vysokých objektov, ako sú budovy alebo stromy.

Dôležité: Niektoré vozidlá majú v čelnom skle zabudovanú ochranu proti slnečnému žiareniu. To môže vášmu NAVIGATOR brániť v zistení aktuálnej pozície.

zapnete a vypnete podržaním hlavného vypínača asi 2 sekundy. TomTom NAVIGATOR Po prvom zapnutí zariadenia môže chvíľu trvať, než sa spustí.

**Poznámka**: Vo výnimočných prípadoch sa nemusí NAVIGATOR spustiť správne. Ak sa to stane, stlačte tlačidlo Reset a potom znovu zapnite zariadenie.

Ak chcete používať TomTom NAVIGATOR na telefóne, poklepte na tlačidlo NAVIGATOR.

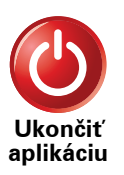

Ak chcete ukončiť TomTom NAVIGATOR, poklepte na **Ukončiť apikáciu** v hlavnom menu. Odporúčame vypnúť NAVIGATORvždy, keď ukončíte používanie aplikácie, pretože niektoré nastavenia telefónu sú riadené NAVIGATOR, aby vám umožnili telefonovať počas jazdy.

## 2. Zobrazenie počas jazdy

Po spustení vášho TomTom NAVIGATOR sa aktivuje zobrazenie počas jazdy spolu s podrobnými informáciami o vašej aktuálnej pozícii.

Keď potom poklepete na stred displeja, vyvoláte Hlavné menu.

**Poznámka**: Zobrazenie počas jazdy bude čiernobiele, až kým NAVIGATOR nezistí vašu aktuálnu pozíciu.

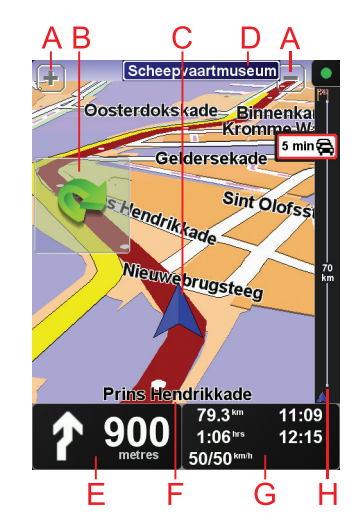

- A Poklepaním na + alebo zväčšíte alebo zmenšíte mierku mapy.
- B Rýchle menu zapnete ho v menu Predvoľby.
- © Vaša aktuálna pozícia.
- DNázov nasledujúcej hlavnej cesty alebo informácie o dopravnej značke, ak sú k dispozícii.
- E Navigačné inštrukcie pre nasledujúcu cestu.

Poklepaním na túto oblasť zopakujete posledný hovorený pokyn a zmeníte hlasitosť.

- 🕑 Názov ulice, na ktorej sa nachádzate.
- © Informácie o vašej ceste ako dĺžka cesty, zostávajúca vzdialenosť a čas príchodu.

Zobrazené informácie môžete zmeniť poklepaním na **Predvoľby stavovej** lišty v menu **Predvoľby**.

H Lišta Premávka. Viac informácií o získaní predplatného a služby TomTom Premávka nájdete na adrese tomtom.com/traffic. Ak chcete nastaviť dopravných informácií poklepte na **TomTom Premávka** v hlavnom menu.

# 3. Vaša prvá cesta

Plánovanie trasy s vaším TomTom NAVIGATOR je jednoduché. Svoju prvú cestu naplánujete takto.

Dôležité: Trasu by ste si mali vždy naplánovať pred samotnou jazdou. Je nebezpečné plánovať trasu počas riadenia automobilu.

1. Poklepte na displej a vyvolajte hlavné menu.

**Poznámka**: Tlačidlá na vašom NAVIGATOR sú okrem prípadov dočasnej nedostupnosti tlačidla zobrazené plnofarebne. Napríklad tlačidlo **Nájsť alternatívu**... v hlavnom menu nebude dostupné, kým si nenaplánujete nejakú trasu.

2. Poklepte na Navigovať na...

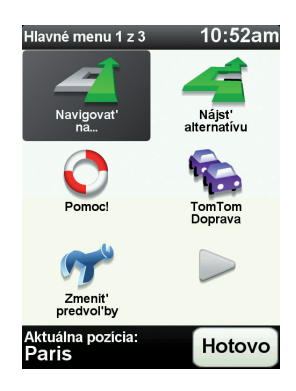

3. Poklepte na Adresa.

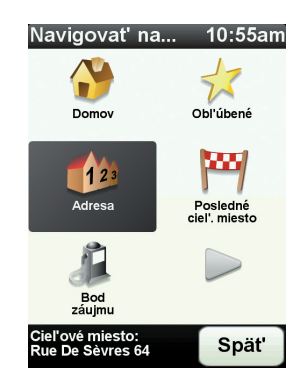

Po vložení adresy máte na výber z týchto možností:

- Stred mesta poklepaním na toto tlačidlo nastavíte ako cieľ svojej cesty centrum mesta alebo obce.
- Ulica a číslo domu poklepaním na toto tlačidlo nastavíte ako cieľ svojej cesty presnú adresu.

• PSČ – poklepaním na toto tlačidlo vložíte ako cieľ cesty PSČ.

**Poznámka**: Môžete vložiť PSČ ľubovoľnej krajiny. Vo Veľkej Británii a Holandsku sú PSČ natoľko podrobné, že je podľa nich možné identifikovať jednotlivé domy. V iných krajinách slúžia PSČ na identifikáciu jednotlivých miest alebo oblastí. Potom bude potrebné ešte uviesť ulicu a číslo domu.

 Križovatka alebo dopravný uzol – poklepaním na toto tlačidlo nastavíte ako cieľ svojej cesty miesto, kde sa spájajú dve ulice.

V tomto príklade uvedieme presnú adresu.

4. Poklepte na Ulica a číslo domu.

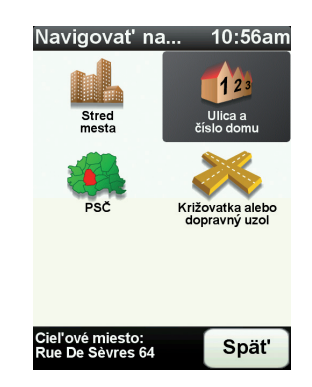

**Poznámka**: Ak plánujete cestu prvýkrát, váš NAVIGATOR bude požadovať určenie krajiny. Vaša voľba sa uloží a bude sa používať pri ďalších plánovaných trasách.

Toto nastavenie je kedykoľ vek možné zmeniť poklepaním na vlajku príslušnej krajiny.

5. Začnite písať názov mesta, do ktorého máte namierené.

| Mesto: Paris |       |       |   |        |       |
|--------------|-------|-------|---|--------|-------|
| Paris        | Paris |       |   |        |       |
| París        | s (Pa | ris)  |   |        | V     |
| Paris        | s (Sa | lles) |   | France |       |
| Α            | В     | С     | D | E      | F     |
| G            | н     |       | J | ĸ      |       |
| Μ            | N     | 0     | Ρ | Q      | R     |
| S            | Т     | U     | V | W      | X     |
| Y            | Z     |       |   | 123    | Spät' |

Počas vkladania písmen sa postupne zobrazujú mestá, ktorých názov začína na vami zvolené znaky. Keď sa v zozname zobrazí cieľ vašej cesty, poklepaním na názov mesta ho nastavíte.

6. Začnite písať názov ulice a keď sa objaví v zozname, vyberte ju.

Podobne ako pri názve mesta, aj teraz sa zobrazujú ulice, ktorých názov sa začína rovnakými znakmi, aké ste už napísali. Keď sa v zozname zobrazí cieľ vašej cesty, poklepaním na názov ulice ho nastavíte.

7. Teraz zvoľte číslo domu ako cieľ vašej cesty a potom poklepte na Hotovo.

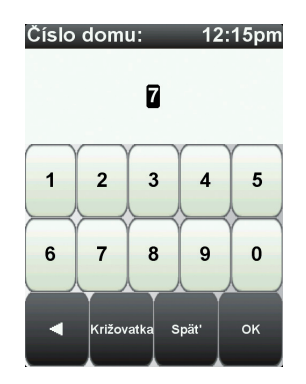

8. Váš NAVIGATOR sa spýta, či potrebujete doraziť do cieľa v určitý čas. V tomto prípade poklepte na **NIE**.

Váš NAVIGATOR vypočíta trasu.

9. Po vypočítaní trasy poklepte na Hotovo.

NAVIGATOR vás ihneď začne navádzať do cieľa pomocou hovorených pokynov a pokynov zobrazovaných na displeji.

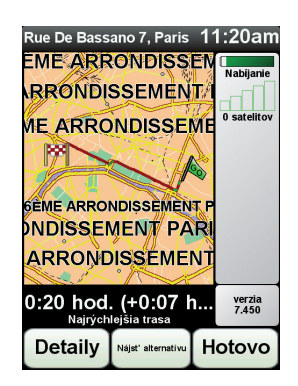

### Časy príchodu

Keď plánujete trasu, TomTom NAVIGATOR sa vás opýta, či chcete doraziť v konkrétnom čase.

Poklepaním na ÁNO určíte požadovaný čas príchodu.

Váš NAVIGATOR vypočíta čas príchodu a ukáže vám, či dorazíte načas.

Túto informáciu môžete tiež použiť na zistenie času odchodu. Ak váš NAVIGATOR zobrazí, že dorazíte o 30 minút skôr, môžete namiesto toho počkať a vyraziť o 30 minút neskôr.

Váš čas príchodu sa počas jazdy neustále prepočítava. Stavová lišta zobrazuje, či dorazíte načas, alebo prídete neskôr nasledovným spôsobom:

| +55 <sup>mm</sup> | Prídete 55 minút pred časom príchodu, ktorý ste zadali.                                                         |  |  |
|-------------------|----------------------------------------------------------------------------------------------------|--|--|
|                   | Ak je odhadnutý čas príchodu viac ako päť minút pred vami<br>zadaným časom príchodu, zobrazí sa zelenou farbou. |  |  |
| +3 <sup>min</sup> | Prídete 3 minúty pred vami zadaným časom príchodu.                                                              |  |  |
|                   | Ak je odhadnutý čas príchodu menej ako 5 minút pred vami<br>zadaným časom, zobrazí sa žltou farbou.             |  |  |

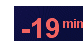

Prídete o 19 minút neskôr.

Ak je odhadnutý čas príchodu neskorší ako vami zadaný čas, zobrazí sa červenou farbou.

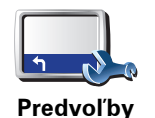

stavovej lišty

Poklepaním na **Predvoľby stavovej lišty** v menu Predvoľby zapnete alebo vypnete oznamovanie času príchodu.

Vyberte si požadovanú možnosť v prvom okne menu a potom poklepte na **Hotovo**.

Ak chcete zapnúť oznamovanie času príchodu, vyberte možnosť **Zobraziť** čas zostávajúci do príchodu.

### Aké sú ďalšie možnosti navigácie?

Po poklepaní na **Navigovať na**... môžete nastaviť cieľ svojej cesty rôznymi spôsobmi, nielen zadaním adresy. Ďalšie možnosti sú uvedené v nasledujúcom zozname:

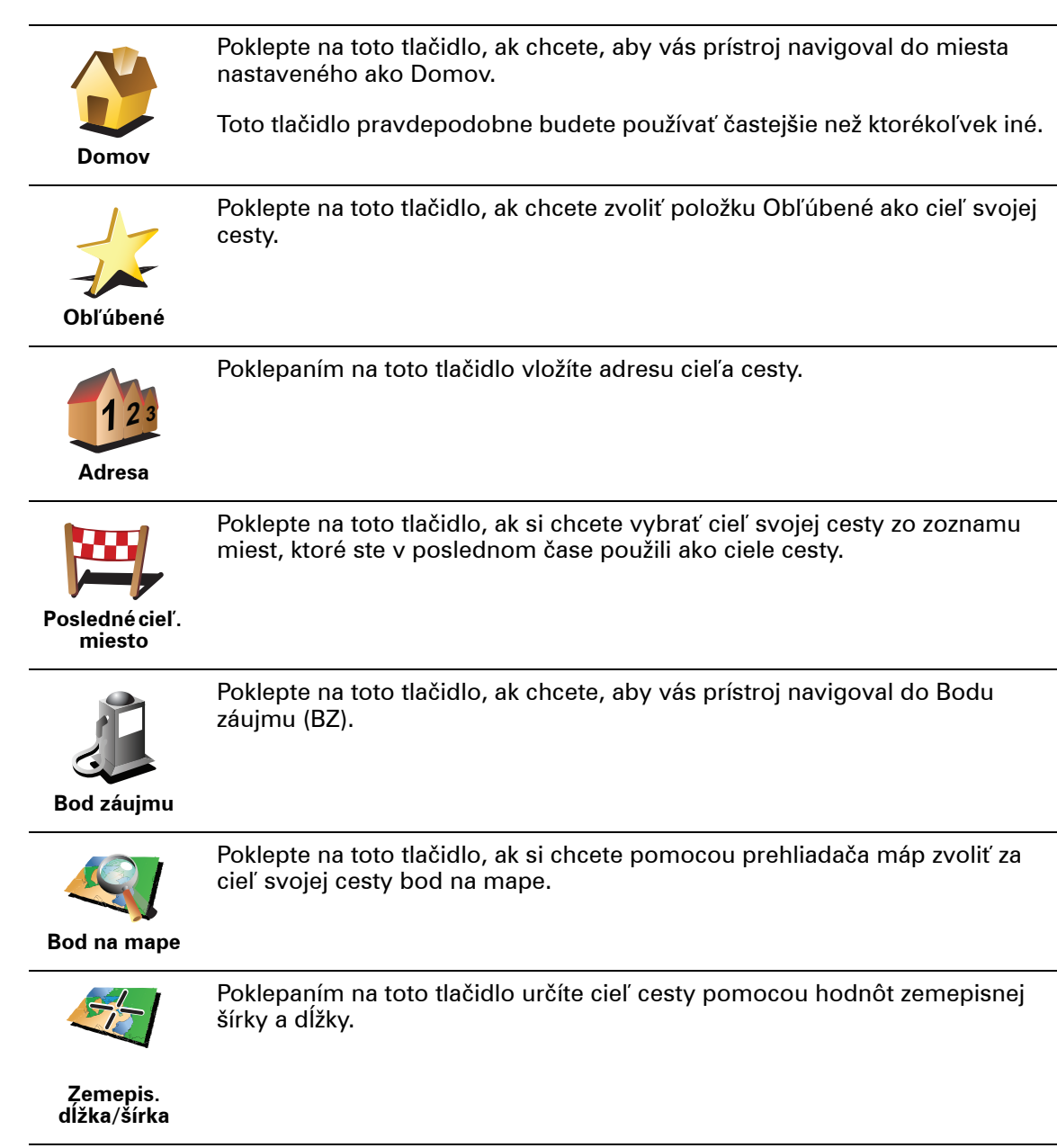

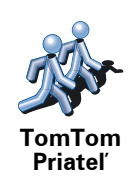

Poklepanie na toto tlačidlo vás bude navigovať do poslednej známej pozície TomTom Priateľa. Nezabúdajte na to, že Priateľ sa môže presunúť skôr, než sa k nemu dostanete.

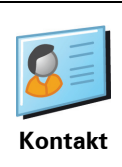

Poklepanie na toto tlačidlo vás bude navigovať na adresu kontaktu.

Plánovanie trasy v predstihu

Svoj NAVIGATOR môžete použiť aj na plánovanie cesty dopredu zvolením východiskového bodu a cieľa. Môžete napríklad:

- Zistiť, ako dlho bude cesta trvať ešte predtým, než sa na ňu vydáte.
- Overiť si trasu cesty, ktorú plánujete.
- Zistiť trasu pre niekoho, kto vás chce navštíviť, aby ste mu mohli vysvetliť, ako sa k vám má dostať.

Ak chcete naplánovať cestu dopredu, postupujte takto:

- 1. Poklepte na displej a vyvolajte hlavné menu.
- 2. Poklepaním na tlačidlo šípky sa presuniete do ďalšieho menu a potom poklepte na **Pripraviť trasu**.

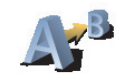

### Pripraviť trasu

- 3. Zvoľte východiskový bod vašej cesty rovnakým spôsobom, akým by ste si vybrali cieľ cesty.
- 4. Nastavte cieľ svojej cesty.
- 5. Zvoľte si typ trasy, ktorá by sa mala naplánovať.
  - Najrýchlejšia trasa trasa, ktorá trvá najkratší čas.
  - **Najkratšia trasa** najkratšia vzdialenosť medzi určenými miestami. Nemusí to byť najrýchlejšia trasa, najmä ak najkratšia trasa prechádza cez mesto alebo obec.
  - Vyhnúť sa diaľniciam trasa, ktorá nevyužíva diaľnice.
  - Pešia trasa trasa špecificky naplánovaná pre pešiu cestu.
  - Cyklotrasa trasa špecificky naplánovaná pre bicykle.
  - **Obmedzená rýchlosť** trasa pre vozidlá, ktoré možno viesť iba obmedzenou rýchlosťou. Musíte zvoliť maximálnu rýchlosť.
- 6. Váš TomTom NAVIGATOR naplánuje trasu medzi dvoma miestami, ktoré ste si zvolili.

Viac informácií o trase

Prístup k týmto možnostiam poslednej naplánovanej cesty získate poklepaním **Zobratiť trasu** v Hlavnom menu alebo **tlačidla Detaily** 

Potom si môžete vybrať z nasledujúcich možností:

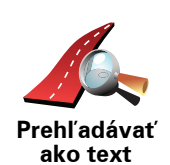

Poklepte na toto tlačidlo a zobrazí sa zoznam všetkých pokynov na odbočenie z trasy.

To je veľmi užitočné, ak potrebujete vysvetliť trasu niekomu inému.

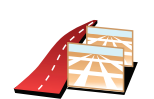

Prehľadávať ako obrázky

Poklepte na toto tlačidlo a zobrazí sa každá odbočka na vašej trase. Poklepte na pravú alebo ľavú šípku, ak sa chcete posunúť na ceste dopredu alebo naspäť.

Poklepaním na displej vypnete 3D zobrazenie a zobrazíte mapu s pohľadom z výšky.

Poklepaním na toto tlačidlo zobrazíte prehľad trasy pomocou prehliadača

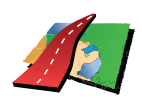

mapy.

Prehľadávať mapu trasy

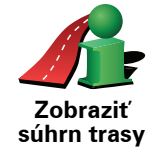

Poklepte na toto tlačidlo a zobrazí sa displej zhrňujúcich informácií o trase.

# 4. Vyhľadanie alternatívnych trás

Po naplánovaní trasy možno budete chcieť na nej urobiť nejakú zmenu bez toho, aby sa zmenil cieľ cesty.

### Prečo zmeniť trasu?

Možno pre niektorý z týchto dôvodov:

- Na ceste pred sebou uvidíte zátarasy alebo kolónu vozidiel.
- Chcete ísť cez konkrétne miesto, zobrať niekoho po ceste, zastaviť sa na obed alebo natankovať palivo.
- Chcete sa vyhnúť nepríjemným križovatkám alebo cestám, ktoré nemáte radi.

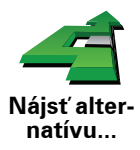

Poklepaním na **Nájsť alternatívu...** v hlavnom menu zmeníte aktuálne naplánovanú trasu.

Potom poklepte na jednu z možností nižšie.

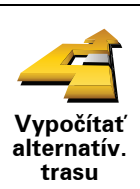

Poklepte na toto tlačidlo a vypočíta sa alternatíva k trase, ktorá je už naplánovaná.

Váš NAVIGATOR vyhľadá inú trasu zo súčasnej polohy do cieľa cesty.

Ak sa nakoniec rozhodnete, že by ste predsa len uprednostnili pôvodnú trasu, poklepte na tlačidlo **Prepočítať pôvodnú trasu**.

### Kedy by to mohlo byť potrebné?

Okrem ciest v okolí vašej pozície a v okolí cieľa cesty bude vaša nová trasa viesť do cieľa cesty po úplne iných cestách. Ide o jednoduchý spôsob prepočítania úplne novej trasy.

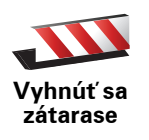

Poklepte na toto tlačidlo, ak chcete zobraziť zátarasu alebo kolónu áut pred vami. Potom si musíte vybrať, akej časti trasy, ktorá je pred vami, sa chcete vyhnúť.

Vyberte si z rôznych možností: 100 m, 500 m, 2000 m, 5000 m. Váš NAVIGATOR prepočíta trasu tak, aby ste sa vyhli úseku v dĺžke, ktorú ste si zvolili.

Nezabúdajte na to, že keď už je nová cesta prepočítaná, možno budete musieť veľmi skoro opustiť cestu, na ktorej sa práve nachádzate.

Ak sa prekážka náhle odstráni, poklepaním na **Prepočítať pôvodnú trasu** sa vrátite k svojej pôvodnej trase.

|                                | Poklepte na toto tlačidlo, ak chcete zmeniť svoju trasu tak, aby prechádzala<br>cez konkrétne miesto, ak napríklad chcete niekoho zobrať po ceste.                                                                                                    |
|--------------------------------|----------------------------------------------------------------------------------------------------|
| Cestovať<br>cez                | Zvoľte si miesto, cez ktoré chcete ísť, rovnakým spôsobom, ako si volíte<br>cieľ cesty. Budete si tak môcť vybrať zo všetkých možností: napr. <b>Adresa</b> ,<br><b>Obľúbené, Bod záujmu</b> a <b>Bod na mape</b> .                                       |
|                                | Váš NAVIGATOR prepočíta novú trasu do cieľa cesty, prechádzajúcu<br>miestom, ktoré ste si vybrali. Na rozdiel od cieľa cesty, NAVIGATOR vás<br>neinformuje, keď týmto miestom prechádzate.                                                                |
|                                | Pomocou tohto tlačidla môžete prechádzať len cez jedno miesto. Ak chcete<br>cestovať cez viac než len jedno miesto, použite Itinerár.                                                                                                    |
| Prepočítať<br>pôvodnú<br>trasu | Poklepaním na toto tlačidlo sa vrátite na pôvodnú trasu bez obchádzok<br>zátarás alebo bez cestovania cez konkrétne miesta.                                                                                                    |
|                                | Poklepte na toto tlačidlo, ak sa chcete vyhnúť časti trasy. Poklepte na toto<br>tlačidlo, ak vidíte, že vaša trasa obsahuje cesty alebo križovatky, ktoré<br>nemáte radi, alebo na nich hrozia problémy s dopravou.                                       |
| Vyhnúť sa<br>časti trasy       | Potom si môžete zo zoznamu ciest na svojej trase zvoliť cestu, ktorej sa<br>chcete vyhnúť.                                                                                                    |
| Minimali-<br>zovať             | Poklepte na toto tlačidlo, ak chcete prepočítať svoju trasu tak, aby ste sa<br>vyhli problémom s dopravou, nakoľko je to možné. Váš NAVIGATOR zistí,<br>či sú na trase nejaké problémy s dopravou, a navrhne najlepšiu trasu tak,<br>aby ste sa im vyhli. |
| oneskorenia                    | <b>Poznámka</b> : Toto tlačidlo je dostupné pri zapnutej funkcii TomTom<br>Premávka.                                                                                                    |

### 5. Help me! (Pomoc!)

Help me! (Pomoc!) poskytuje jednoduchý spôsob navigácie do centier pohotovostných služieb a iných špecializovaných služieb a kontaktuje ich prostredníctvom telefónu.

Ak ste napríklad účastníkom automobilovej nehody, môžete použiť možnosť Pomoc! a spojiť sa s najbližšou nemocnicou a opísať jej svoju presnú pozíciu.

### Ako použiť funkciu Pomoc! na zatelefonovanie miestnej službe?

Funkciu Pomoc! môžete použiť na vyhľadanie centra služieb a spojenie s ním.

Keď zvolíte centrum služieb, zobrazí sa vaša súčasná poloha a telefónne číslo BZ.

Ak chcete kontaktovať centrum služieb prostredníctvom služby Pomoc! a navigovať do neho zo súčasnej polohy, postupujte takto:

- 1. Poklepte na displej a vyvolajte hlavné menu.
- 2. Poklepte na Pomoc!
- 3. Poklepte na Zavolať o pomoc.
- 4. Vyberte službu, ktorú potrebujete napríklad Najbližšia nemocnica.
- Na volanie vyberte niektoré centrum zo zoznamu; najbližšie je zobrazené najvyššie.

Ak je hovor prijatý, NAVIGATOR zobrazí vaše pozíciu na mape zároveň s opisom miesta. To vám počas telefonovania pomôže objasniť, kde ste.

6. Ak do centra chcete navigovať pešou chôdzou, poklepte na Kráčať.

Váš NAVIGATOR vás začne navigovať do tohto cieľa cesty.

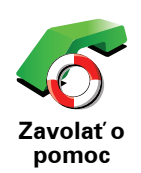

Svoj TomTom NAVIGATOR môžete použiť na vyhľadanie miesta služby a jeho kontaktných údajov.

- Služby v núdzi
- Havarijná služba
- Najbližšia policajná stanica
- Najbližší lekár
- Najbližšia nemocnica
- Najbližšia verejná doprava
- Najbližší autoservis
- Najbližší zubár
- Najbližšia lekáreň
- Najbližší veterinár

**Poznámka**: V niektorých krajinách nemusia byť k dispozícii všetky informácie potrebné pre služby.

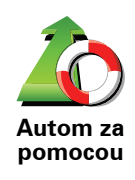

Svoj TomTom NAVIGATOR môžete použiť na navigovanie pri šoférovaní do centra služby.

- Najbližší autoservis
- Najbližšia nemocnica
- Najbližší lekár
- Najbližšia policajná stanica
- Najbližšia lekáreň
- Najbližší zubár

**Poznámka**: V niektorých krajinách nemusia byť k dispozícii všetky informácie potrebné pre služby.

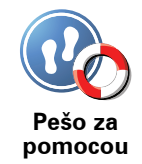

Svoj TomTom NAVIGATOR môžete použiť na navigovanie do centra služby pešo.

- Najbližšia čerpacia stanica
- Najbližšia verejná doprava
- Najbližšia policajná stanica
- Najbližšia lekáreň
- Domov
- Najbližší lekár

**Poznámka**: V niektorých krajinách nemusia byť k dispozícii všetky informácie potrebné pre služby.

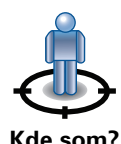

Váš TomTom NAVIGATOR zobrazí vašu súčasnú polohu.

Potom môžete poklepaním na **Zavolať o pomoc** zvoliť typ služby, ktorú chcete kontaktovať.

Kde som?

Poklepaním na toto tlačidlo zobrazíte príručku prvej pomoci Britského červeného kríža.

Príručka prvej pomoci

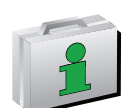

Poklepaním na toto tlačidlo zobrazíte výber užitočných príručiek.

lné príručky

# 6. Prehľadávať mapu

Ak si chcete prezerať mapu rovnakým spôsobom, ako by ste si prezerali klasickú papierovú mapu, poklepte na **Prehľadávať mapu** v hlavnom menu.

Mapu môžete posúvať, ak sa dotknete displeja a pohybujete po ňom prstom.

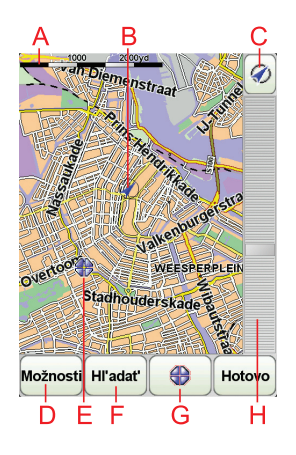

**A** Mierka

B Vaša aktuálna pozícia.

© Tlačidlo GPS

Poklepaním na toto tlačidlo sa vaša aktuálna pozícia zobrazí v strede mapy.

- DMožnosti
- **E**Kurzor
- F Tlačidlo Hľadať

Poklepaním na toto tlačidlo vyhľadáte konkrétne adresy.

**G**Tlačidlo kurzora

Poklepaním na toto tlačidlo môžete navigovať do pozície kurzora, pridať pozíciu kurzora medzi Obľúbené alebo vyhľadať bod záujmu v blízkosti pozície kurzora.

H Lišta zväčšenia/zmenšenia

Presunutím jazdca zväčšíte alebo zmenšíte zobrazenie.

### Tlačidlo kurzora

Kurzor môžete využívať pri vyhľadávaní adries a bodov záujmu (BZ), napr. reštaurácií, železničných alebo čerpacích staníc.

Umiestnite kurzor na miesto na mape, potom poklepajte na jedno z nasledujúcich tlačidiel:

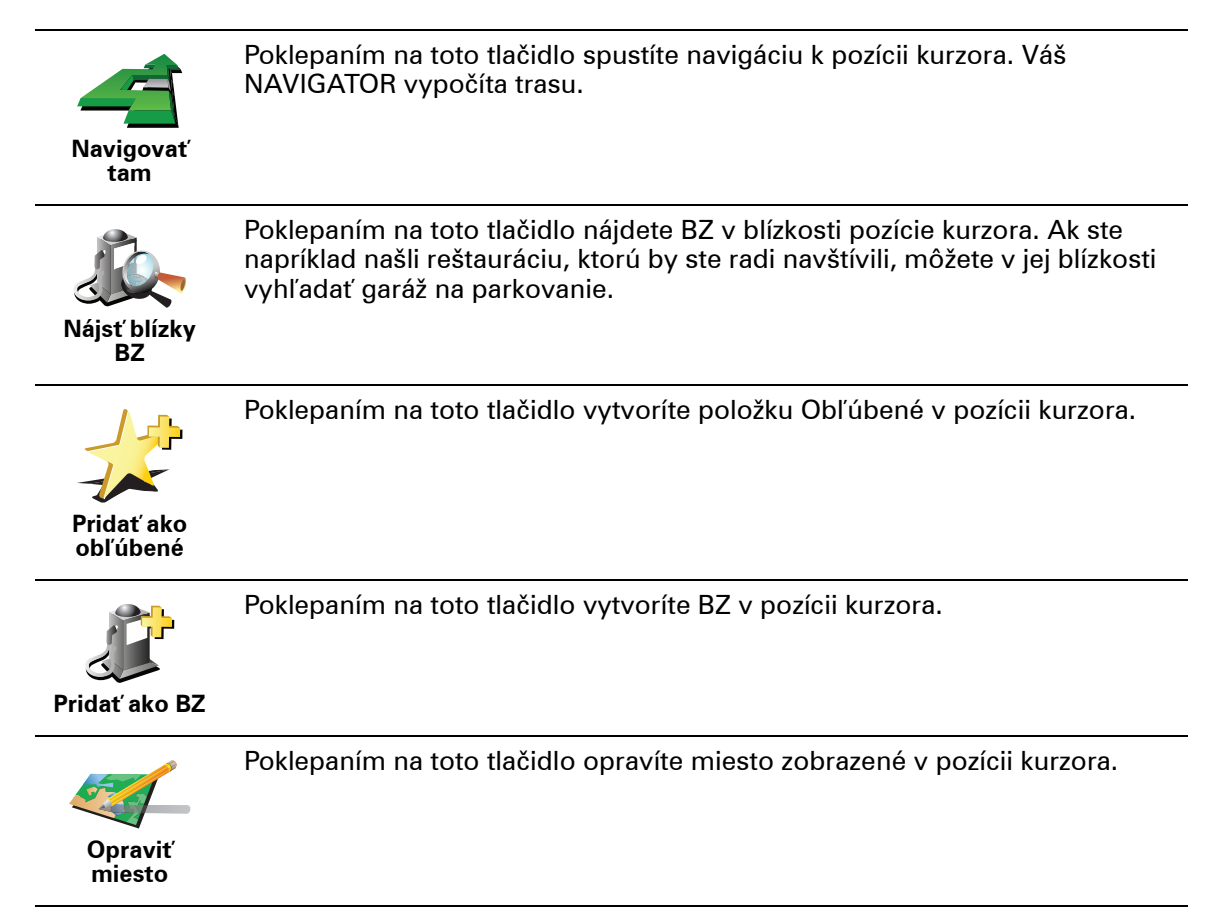

# 7. TomTom Map Share

TomTom Map Share<sup>TM</sup> je bezplatná služba, umožňujúca aktualizácie vašej mapy a ak si to želáte, zdieľanie týchto aktualizácií s ostatnými členmi komunity TomTom Map Share.

Ak narazíte na ulicu, ktorá bola donedávna prejazdná, ale teraz už nie je, prostredníctvom Map Share môžete svoju mapu aktualizovať a potom túto aktualizáciu zdieľať s ostatnými členmi komunity Map Share.

Map Share môžete využívať na odosielanie a príjem aktualizácií máp v priebehu prvého roku po vydaní mapy. To znamená, že po uplynutí jedného roku od vydania mapy už nebudete môcť odosielať alebo prijímať aktualizácie danej verzie mapy. Budete však môcť svoju mapu i naďalej aktualizovať pre vlastné potreby a využívať tieto aktualizácie na svojom zariadení.

Potom, ako sa stanete členmi komunity TomTom Map Share, budete môcť svoju mapu aktualizovať zmenami uskutočňovanými ostatnými členmi komunity Map Share.

Sami si zvolíte typ aktualizácií, ktoré chcete dostávať, a po každom pripojení vášho·TomTom NAVIGATOR k TomTom HOME sa mapa automaticky aktualizuje.

### Komunita TomTom Map Share

Ak sa chcete stať členmi komunity Map Share, postupujte nasledovne:

- 1. Poklepte na **Opravy mapy** v hlavnom menu.
- 2. Poklepte na Stiahnuť opravy vykonané inými užívateľmi
- 3. Poklepte na Pridať sa.

Po pripojení vášho TomTom NAVIGATOR k počítaču TomTom HOME automaticky stiahne všetky dostupné aktualizácie mapy a odošle komunite Map Share všetky vami uskutočnené zmeny.

### Aktualizácie máp

Sú dva typy aktualizácií máp:

 Aktualizácie, ktoré sa na mape zobrazia okamžite. Sem patria zmeny v smere jazdy, zablokovanie či premenovanie určitej ulice a pridanie alebo úprava BZ.

Táto zmena sa okamžite zobrazí na vašej mape. Tieto aktualizácie môžete kedykoľvek skryť v predvoľbách menu Map Share.

 Aktualizácie, ktoré sa odošlú do TomTom, ale nezobrazia sa okamžite na vašej mape. Sem patria chýbajúce ulice, chyby týkajúce sa vjazdov a výjazdov a tiež chýbajúce kruhové objazdy. Tieto aktualizácie najprv overí TomTom a potom ich zahrnie do ďalšieho vydania mapy. Tieto aktualizácie preto členovia komunity Map Share nezdieľajú.

### Aktualizácia mapy

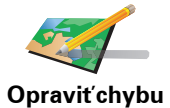

mapy

- 1. Poklepte na **Opravy mapy** v hlavnom menu.
- 2. Poklepte na Opraviť chybu mapy.

Zobrazí sa zoznam možných aktualizácií mapy.

3. Vyberte typ aktualizácie, ktorý chcete odoslať.

**Poznámka**: Ak poklepete na **Pridať chýbajúci BZ** alebo **Oznámiť inú chybu**, zobrazí sa výzva, aby ste poskytli ď alšie informácie. Až potom budete môcť pokračovať.

- 4. Vyberte spôsob, ktorý chcete použiť pri výbere umiestnenia aktualizácie.
- 5. Po výbere umiestnenia poklepte na Hotovo.
- 6. Zadajte aktualizáciu alebo aktualizáciu potvrďte.

Označenie chyby v mape počas jazdy

Ak počas jazdy spozorujete závažnú chybu v mape, môžete dané miesto označiť stlačením tlačidla **Oznámiť** a podrobnosti doplniť neskôr, keď zaparkujete.

Ak chcete zobraziť tlačidlo **Oznámiť** v zobrazení počas jazdy, postupujte nasledovne:

- 1. Poklepte na **Opravy mapy** v hlavnom menu.
- 2. Poklepte na Predvoľby opráv.
- 3. Poklepte na Hotovo a potom znovu na Hotovo.
- 4. Vyberte Zobraziť tlačidlo Oznámiť a potom poklepte na Hotovo.

Tlačidlo **Oznámiť** uvidíte v ľavej časti zobrazenia počas jazdy. Po označení miesta môžete pridať viac informácií o vykonanej zmene z menu **Opravy mapy**.

Ste napríklad na ceste k domu svojho priateľa a spozorujete, že názov ulice, na ktorej sa práve nachádzate, sa líši od názvu na vašej mape. Ak chcete odoslať túto zmenu, poklepte na tlačidlo **Oznámiť** a váš NAVIGATOR uloží súčasnú polohu. Po príchode do cieľa cesty potom môžete aktualizáciu mapy odoslať do TomTom Map Share.

### Získanie posledných aktualizácií máp

Po pripojení vášho TomTom NAVIGATOR k počítaču TomTom HOME automaticky stiahne všetky dostupné aktualizácie mapy a odošle do komunity Map Share všetky vami uskutočnené zmeny.

Existuje niekoľko typov aktualizácií, ktoré môžete vybrať z menu Predvoľby opráv.

### Zmena mojich predvolieb pri aktualizácii máp

Menu Predvoľby opráv sa používa na nastavenie spôsobu fungovania TomTom Map Share vo vašom zariadení. Môžete nastaviť nasledovné predvoľby:

- Vyberte, aké typy aktualizácií chcete využívať vo svojich mapách.
- Rozhodnite, či sa chcete o svoje aktualizácie deliť s ostatnými.
- Zobrazte alebo skryte tlačidlo **Oznámiť** v zobrazení počas jazdy.

Predvoľby nastavíte nasledovným spôsobom:

- 1. Poklepte na Opravy mapy v hlavnom menu.
- 2. Poklepte na Predvoľby opráv.

Zobrazí sa zoznam typov aktualizácií.

- 3. Vyznačte políčko vedľa každého typu aktualizácie, ktorý chcete použiť.
- 4. Poklepte na Hotovo.
- 5. Vyberte spôsob zdieľania aktualizácií máp s členmi komunity Map Share, potom poklepte na **Hotovo**.
- 6. Vyberte si, či chcete vidieť tlačidlo **Oznámiť** v zobrazení počas jazdy.
- 7. Poklepte na Hotovo.

**Tip**: Ak sa neskôr rozhodnete odstrániť aktualizácie z mapy, zrušte výber políčka vedľa tých typov aktualizácií, ktoré chcete odstrániť. Ak zrušíte označenie všetkých políčok, mapa sa vráti do pôvodného stavu pred prvou aktualizáciou.

Kategórie aktualizácie máp

Existuje niekoľko typov aktualizácií, ktoré môžete uplatniť pre svoju mapu.

Ak chcete aktualizovať svoju mapu, poklepte na Opravy mapy v hlavnom menu a potom poklepte na **Opraviť chybu mapy**. Zobrazia sa nasledovné typy aktualizácií.

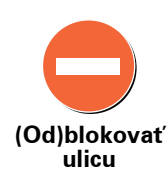

Poklepaním na toto tlačidlo ulicu zablokujete, alebo odblokujete. Ulicu môžete zablokovať alebo odblokovať v oboch smeroch.

Ak napríklad chcete opraviť chybu týkajúcu sa ulice, v blízkosti ktorej sa práve nachádzate, postupujte nasledovne:

- 1. Poklepte na (Od)blokovať ulicu.
- 2. Poklepaním na Blízko vás vyberte ulicu blízko miesta, kde sa práve nachádzate. Ulicu môžete výbrať podľa názvu, môžete vybrať ulicu v blízkosti vášho bydliska alebo z mapy.
- 3. Poklepaním na mapu vyberte ulicu alebo časť ulice, ktorú chcete opraviť.

Zvolená ulica sa zvýrazní a kurzor zobrazí názov ulice.

4. Poklepte na Hotovo.

Vaše zariadenie zobrazuje danú ulicu a ukazuje, či je doprava v tom ktorom smere zablokovaná, alebo je prejazd voľný:

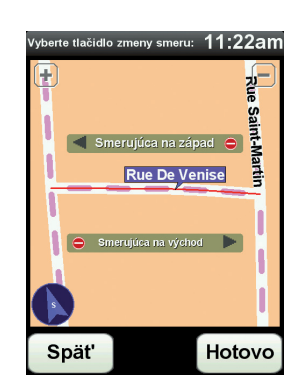

- 5. Poklepaním na tlačidlo smeru dopravný prúd v tomto smere zablokujete, alebo naopak odblokujete.
- 6. Poklepte na Hotovo.

Keď nabudúce pripojíte svoje zariadenie k TomTom HOME, vaše aktualizácie budú zdieľať i ostatní členovia komunity TomTom Map Share.

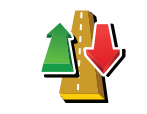

Poklepaním na toto tlačidlo opravíte smer dopravy v jednosmernej ulici, ak sa tento smer líši od údajov na mape.

Poznámka: Opačný smer dopravy je možné použiť len pre jednosmerné komunikácie. Ak vyberiete ulicu s premávkou v oboch smeroch, budete môcť jeden zo smerov zablokovať/odblokovať, ale nie tento smer zmeniť.

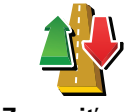

Zameniť smer dopravy

Poklepaním na toto tlačidlo zmeníte názov ulice na mape.

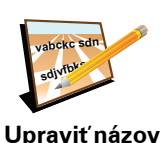

ulice

Ak chcete napríklad premenovať ulicu v blízkosti vašej súčasnej polohy:

1. Poklepte na Upraviť názov ulice.

- 2. Poklepte na Blízko vás
- 3. Poklepaním na mapu vyberte ulicu alebo časť ulice, ktorú chcete opraviť.

Zvolená ulica sa zvýrazní a kurzor zobrazí názov ulice.

- 4. Poklepte na Hotovo.
- 5. Vpíšte správny názov ulice.
- 6. Poklepte na Hotovo.

Poklepaním na toto tlačidlo pridáte nový Bod záujmu (BZ).

Ak napríklad chcete pridať novú reštauráciu v blízkosti vašej súčasnej polohy:

- Pridat chýbajúci BZ
- 1. Poklepte na Pridať chýbajúci BZ.
- 2. Poklepte na Reštaurácia v zozname kategórií BZ.
- 3. Poklepte na Blízko vás
- 4. Vyberte miesto chýbajúcej reštaurácie.

Miesto môžete vybrať zadaním adresy alebo jeho ukázaním na mape. Vyberte Blízko vás alebo Blízko domu, čím otvoríte mapu v aktuálnej polohe v blízkosti svojho domova.

- 5. Poklepte na Hotovo.
- 6. Vpíšte názov reštaurácie a potom poklepte na OK.
- 7. Ak poznáte telefónne číslo reštaurácie, môžete ho vložiť, a potom poklepte na OK.

Ak číslo nepoznáte, jednoducho poklepte na OK bez udania čísla.

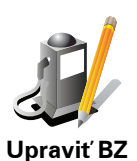

Poklepaním na toto tlačidlo upravíte existujúci BZ.

Toto tlačidlo môžete použiť, ak chcete urobiť nasledovné zmeny v BZ:

- Vymazať BZ.
- Premenovať BZ.
  - Zmeniť telefónne číslo BZ.
  - Zmeniť kategóriu, ktorej BZ patrí.
  - Presunúť BZ na mape.

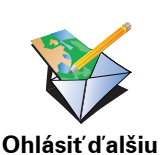

chybu

Poklepaním na toto tlačidlo môžete odoslať iné typy aktualizácií.

Tieto aktualizácie sa na vašej mape neopravia okamžite. Váš TomTom NAVIGATOR odošle špeciálnu správu o aktualizácii do TomTom Map Share.

Môžete odoslať správy o chýbajúcich uliciach, chybách týkajúcich sa vjazdov a výjazdov a tiež chýbajúce kruhové objazdy. Ak sa aktualizácia, ktorú chcete odoslať nenachádza medzi týmito typmi správ, vpíšte všeobecný opis situácie a potom poklepte na Iné.

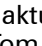

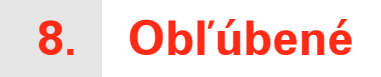

Čo sú to položky Obľúbené?

Položky Obľúbené sú miesta, ktoré často navštevujete. Môžete si vytvoriť položky Obľúbené, aby ste nemuseli vkladať adresu zakaždým, keď tam chcete navigovať.

Nemusia to byť len miesta, ktoré ste si obľúbili, ale i rôzne užitočné adresy.

Ako si vytvorím položku Obľúbené?

V hlavnom menu poklepte na Pridať ako obľúbené.

Poznámka: Tlačidlo Pridať ako obľúbené nemusí byť zobrazené na prvej strane hlavného menu. Poklepaním na šípku otvoríte ďalšie stránky hlavného menu.

Umiestnenie položky Obľúbené si potom môžete zvoliť zo zoznamu uvedeného nižšie.

Dajte položke Obľúbené názov, ktorý si ľahko zapamätáte. Váš NAVIGATOR zakaždým navrhne názov, obvykle adresu položky Obľúbené. Ak chcete vložiť názov, jednoducho začnite písať. Navrhovaný názov nemusíte vymazať.

Ako položku Obľúbené si môžete nastaviť miesto Domov.

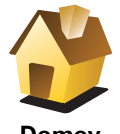

Domov

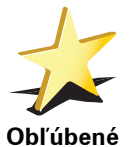

Položku Obľúbené nemôžete vytvoriť z inej položky Obľúbené. Táto možnosť bude v tomto menu vždy nedostupná.

Ak chcete premenovať položku Obľúbené, poklepte na Správa obľúb. položiek v menu Predvoľby.

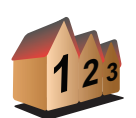

Môžete určiť adresu, ktorá sa uloží ako položka Obľúbené. Po vložení adresy máte na výber zo štyroch možností.

- Stred mesta
- Adresa
- Ulica a číslo domu
- PSČ
- Križovatka alebo dopravný uzol

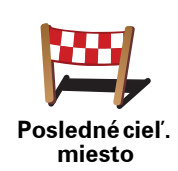

Zo zoznamu miest, ktoré ste naposledy použili ako cieľové miesta, si vyberte miesto Obľúbené.

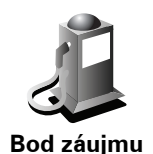

Ako položku Obľúbené môžete pridať aj Bod záujmu (BZ).

### Aký to má zmysel?

Ak navštívite BZ, ktorý sa vám obzvlášť páči (napr. reštauráciu) môžete ho pridať ako Obľúbené.

Ak chcete BZ pridať ako Obľúbené, poklepte na toto tlačidlo a pokračujte nasledovne:

1. Zúžte svoj výber BZ zvolením oblasti, kde sa BZ nachádza.

Môžete vybrať jednu z týchto možností:

- **BZ blízko vás** vyhľadanie BZ zo zoznamu bodov záujmu v blízkosti vašej momentálnej pozície.
- **BZ v meste** vyhľadanie BZ v konkrétnom meste alebo obci. Musíte špecifikovať mesto alebo obec.
- BZ blízko domova vyhľadanie BZ zo zoznamu bodov záujmu v blízkosti pozície domova.

Ak vás prístroj práve naviguje do cieľa cesty, môžete si zo zoznamu Bodov záujmu zvoliť tie, ktoré máte po ceste alebo ktoré sú v blízkosti cieľa cesty. Vyberte si niektorú z týchto možností:

- BZ na trase
- BZ blízko cieľového miesta
- 2. Zvoľte kategóriu BZ.

Poklepte na kategóriu BZ, ak je zobrazená, alebo poklepte na šípku a vyberte si z celého zoznamu.

Poklepaním na **Ľubovoľná kategória BZ** môžete BZ vyhľadávať podľa názvu.

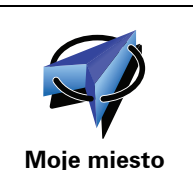

Poklepaním na toto tlačidlo uložíte svoju aktuálnu pozíciu ako položku Obľúbené.

Ak napríklad zastanete na nejakom zaujímavom mieste, môžete poklepaním na toto tlačidlo vytvoriť položku Obľúbené.

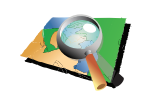

Bod na mape

Poklepte na toto tlačidlo a vytvoríte položku Obľúbené pomocou prehliadača mapy.

Kurzorom zvoľte umiestnenie položky Obľúbené a potom poklepte na tlačidlo **Hotovo**.

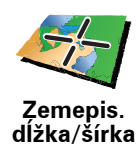

Poklepte na toto tlačidlo, ak chcete vytvoriť položku Obľúbené vložením hodnôt zemepisnej šírky a dĺžky.

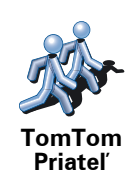

Poklepaním na toto tlačidlo urobíte z aktuálnej pozície TomTom Priateľ položku Obľúbené.

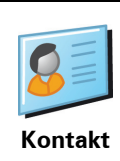

Poklepte na toto tlačidlo, aby ste na zariadení použitím adresy kontaktu vytvorili položku Obľúbené.

### Ako sa používajú položky Obľúbené?

Obvykle používate položku Obľúbené ako spôsob navigovania na miesto bez toho, aby ste museli vkladať adresu. Ak chcete využiť navigovanie do položky Obľúbené, postupujte takto:

- 1. Poklepte na displej a vyvolajte hlavné menu.
- 2. Poklepte na Navigovať na...
- 3. Poklepte na Obľúbené.
- 4. Zvoľte si zo zoznamu položku Obľúbené.

Váš NAVIGATOR vypočíta trasu.

5. Po vypočítaní trasy poklepte na tlačidlo Hotovo.

Váš NAVIGATOR vás pomocou hovorených a obrazových pokynov na displeji začne ihneď navigovať do cieľa cesty.

### Ako vymažem položku Obľúbené?

- 1. Poklepte na displej a vyvolajte hlavné menu.
- 2. Poklepaním na Zmeniť predvoľby otvoríte menu Predvoľby.
- 3. Poklepte na Správa obľúb. položiek.
- 4. Poklepte na položku Obľúbené, ktorú chcete vymazať.
- 5. Poklepte na Vymazať.

### Ako zmením názov položky Obľúbené?

- 1. Poklepte na displej a vyvolajte hlavné menu.
- 2. Poklepaním na Zmeniť predvoľby otvoríte menu Predvoľby.
- 3. Poklepte na Správa obľúb. položiek.
- 4. Poklepte na položku Obľúbené, ktorú chcete premenovať.
- 5. Poklepte na Premenovať.

# 9. Body záujmu

Body záujmu (BZ) predstavujú užitočné miesta na mape. Tu je niekoľko príkladov:

- Reštaurácie
- · Hotely
- Múzeá
- Parkovanie v garáži
- Čerpacie stanice

### Zobrazenie BZ na mape

1. Poklepte na Zobraziť BZ na mape v menu Predvoľby.

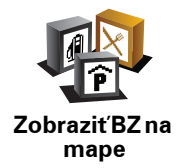

2. Vyberte kategórie BZ, ktoré chcete na mape zobraziť.

Poklepte na Hľadať, ak chcete BZ vyhľadávať podľa názvu.

3. Poklepte na Hotovo.

Body záujmu, ktoré ste si vybrali, sa zobrazia ako symboly na mape.

Telefonovanie na BZ

Váš TomTom NAVIGATOR pozná telefónne čísla mnohých BZ. Môžete napríklad zatelefonovať do reštaurácie a rezervovať si stôl.

Pre zavolanie na BZ poklepte Telefonuj na BZv Hlavnom menu.

### Nasmerovanie na BZ

BZ môžete použiť ako cieľ cesty. Ak napríklad cestujete do neznámeho mesta, môžete si zvoliť BZ ako pomoc pri hľadaní parkovania v garáži.

- 1. Poklepte na displej a vyvolajte hlavné menu.
- 2. Poklepte na Navigovať na... v hlavnom menu.
- 3. Poklepte na Bod záujmu.
- 4. Poklepte na **BZ v meste**.
- 5. Zúžte výber viacerých BZ výberom oblasti, kde sa BZ nachádza.

Môžete vybrať jednu z týchto možností:

- BZ blízko vás výber BZ zo zoznamu viacerých BZ, ktorý je blízko vašej súčasnej polohy.
- **BZ v meste** vyhľadanie BZ v konkrétnom meste.
- BZ blízko domova výber niektorého BZ zo zoznamu viacerých BZ, ktorý je blízko vášho domova.

Môžete si vybrať zo zoznamu BZ, ktoré sú na vašej trase alebo blízko cieľa cesty. Zvoľte si niektorú z týchto možností:

- BZ na trase
- BZ blízko cieľového miesta

**Poznámka**: Posledný BZ, ktorý ste si prezreli, je tiež zobrazený, takže trasu môžete plánovať rýchlejšie.

- 6. Napíšte názov mesta, ktoré chcete navštíviť, a vyberte ho zo zobrazeného zoznamu.
- 7. Vyberte kategóriu BZ:

Poklepaním na ľubovoľná kategória BZ môžete BZ vyhľadávať podľa názvu.

Ak je kategória BZ zobrazená, poklepte na ňu.

Poklepaním na šípku si môžete vybrať z úplného zoznamu kategórií. Vyberte si kategóriu zo zoznamu alebo začnite písať jej názov a zvoľte ju, keď sa zobrazí v zozname.

- 8. Poklepte na Parkovanie v garáži.
- 9. Zo zobrazených BZ si vyberte BZ, na ktorý chcete byť navedení.

Nasledujúca tabuľka vysvetľuje vzdialenosti zobrazené vedľa každého BZ.

| BZ blízko vás                    | Vzdialenosť od vášho aktuálneho umiestnenia |
|----------------------------------|---------------------------------------------|
| BZ v meste                       | Vzdialenosť od stredu mesta                 |
| BZ blízko<br>domova              | Vzdialenosť od vášho domova                 |
| BZ na trase                      | Vzdialenosť od vášho aktuálneho umiestnenia |
| BZ blízko<br>cieľového<br>miesta | Vzdialenosť od vášho cieľu cesty            |

Ak poznáte názov BZ, poklepte na **Hľadať** a potom vpíšte názov BZ. Keď sa zobrazí v zozname, vyberte ho.

Nasledujúca obrazovka zobrazí podrobnejšie informácie vrátane pozície BZ na mape a tel. čísla BZ, ak je dostupné.

Poklepajte **Vybrať**, aby ste potvrdili, že chcete naplánovať trasu k tomuto BZ.

Keď vyberiete BZ, váš TomTom NAVIGATOR prepočíta trasu do BZ.

Správa BZ

Poklepte na Správa BZ v menu Predvoľby.

Môžete napríklad zvoliť jednu z nasledovných možností:

- Vytvoriť si vaše vlastné kategórie BZ a pridať do nich BZ.
- Nastaviť upozornenia, keď sa dostanete do blízkosti BZ.

### Prečo je dobré vytvárať si vlastné BZ?

BZ sa chová ako skratka – keď uložíte miesto ako BZ, nikdy už nebudete musieť zadávať adresu daného BZ. Ale keď vytvárate BZ, môžete si uložiť viac než len umiestnenie.

- Telefónne číslo keď vytvoríte BZ, môžete si spolu s ním uložiť telefónne číslo.
- Kategórie keď vytvoríte BZ, musíte ho zaradiť do kategórie.

Môžete napríklad vytvoriť kategóriu BZ s názvom "Obľúbené reštaurácie". Ku každému BZ si môžete uložiť telefónne číslo, na ktoré môžete zo svojho NAVIGATOR zavolať a rezervovať si stôl.

Môžete napríklad vytvoriť kategóriu BZ s názvom "Obľúbené reštaurácie". Ku každému BZ si môžete uložiť telefónne číslo, na ktoré môžete neskôr zavolať a rezervovať si stôl.

### Ako sa dajú vytvoriť vlastné BZ?

- 1. Poklepte na displej a vyvolajte hlavné menu.
- 2. Poklepte na Zmeniť predvoľby.
- 3. Poklepte na Správa BZ.
- Predtým, ako budete môcť pridať BZ, musíte vytvoriť aspoň jednu kategóriu BZ. Každý BZ sa priradí k nejakej kategórii BZ. BZ môžete pridávať len do kategórií, ktoré ste sami vytvorili.

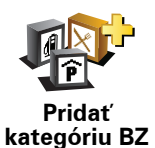

Poklepte na Pridať kategóriu BZ.

- Zadajte názov svojej kategórie BZ, napríklad "Priatelia" alebo "Obľúbené reštaurácie". Potom vyberte značku danej kategórie BZ.
- 6. Poklepte na Pridať BZ.

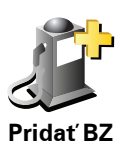

Poklepaním na toto tlačidlo pridáte BZ.

- 7. Budete vyzvaní pomenovať BZ.
- 8. Vyberte kategóriu BZ, do ktorej chcete pridať BZ.

9. Vyberte umiestnenie vášho BZ z nižšie uvedeného zoznamu.

|                          | Ako BZ si môžete nastaviť Miesto domova.                                                                                                    |
|--------------------------|----------------------------------------------------------------------------------------------------|
|                          | Ak chcete zmeniť Miesto domova, môžete si vytvoriť BZ podľa Miesta<br>domova ešte predtým, ako ho zmeníte.                                                                                                    |
| Domov                    |                                                                                                    |
|                          | BZ môžete vytvoriť z vašich obľúbených BZ.                                                                                                    |
| Obľúbené                 | Obľúbených BZ môžete mať len obmedzený počet. Ak chcete vytvoriť<br>viac Obľúbených bodov, musíte najprv vymazať niektoré Obľúbené body.<br>Pred zmazaním Obľúbeného bodu z neho môžete urobiť BZ a nestratiť<br>tak adresu. |
|                          | Môžete určiť adresu, ktorá sa uloží ako BZ. Po vložení adresy máte na<br>výber zo štyroch možností.                                                                                                    |
| 123                      | Stred mesta                                                                                                    |
| Adresa                   | <ul> <li>Ulica a číslo domu</li> </ul>                                                                                                    |
|                          | • PSČ                                                                                                    |
|                          | <ul> <li>Križovatka alebo dopravný uzol</li> </ul>                                                                                                    |
|                          | Zo zoznamu miest, ktoré ste naposledy použili ako cieľové miesta, si<br>vyberte miesto BZ.                                                                                                    |
| Posledné cieľ.<br>miesto |                                                                                                    |
|                          | Ako BZ môžete pridať aj Bod záujmu (BZ). Ak napríklad vytvárate<br>kategóriu BZ pre svoje obľúbené reštaurácie, použite miesto zadávania<br>adries reštaurácií túto možnosť.                                                 |
| Bod záujmu               |                                                                                                    |
|                          | Poklepte na toto tlačidlo a súčasná pozícia sa uloží ako BZ.                                                                                                    |
|                          | Napríklad ak sa chcete zastaviť niekde, kde sa vám to páči, keď ste tam,<br>poklepte na toto tlačidlo a vytvoríte BZ.                                                                                                    |
| Moje miesto              |                                                                                                    |
|                          | Poklepte na toto tlačidlo a vytvorte BZ pomocou prehliadača mapy.                                                                                                    |
|                          | Kurzorom vyberte umiestnenie BZ a poklepte na <b>Hotovo</b> .                                                                                                    |
| Bod na mape              |                                                                                                    |
| <b>E</b>                 | Poklepte na toto tlačidlo, ak chcete vytvoriť BZ vložením hodnôt zemepisnej šírky a dĺžky.                                                                                                    |
| Zemepis.<br>dĺžka/šírka  |                                                                                                    |
| <u>j</u>                 | Poklepaním na toto tlačidlo urobíte z aktuálnej pozície TomTom Priateľ položku BZ.                                                                                                    |
| TomTom<br>Priateľ        |                                                                                                    |

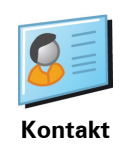

### Ako sa dajú nastaviť upozornenia na BZ?

- 1. Poklepte na displej a vyvolajte hlavné menu.
- 2. Poklepte na **Zmeniť predvoľby**.
- 3. Poklepte na Správa BZ.
- 4. Poklepte na Upozorniť na blízky BZ.

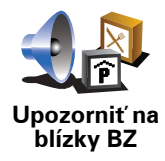

Poklepaním na toto tlačidlo aktivujete upozornenie na BZ v blízkosti miesta, ktorým prechádzate.

5. Zvoľte kategóriu BZ, na ktoré chcete byť upozornení.

Vyberte zo zoznamu kategóriu alebo začnite písať názov kategórie a vyberte ju, keď sa zobrazí v zozname.

- 6. Nastavte, ako blízko musí byť BZ, keď sa má zobraziť upozornenie.
- 7. Zvoľte pre vami vybratú kategóriu BZ zvuk upozornenia.

# 10. Plánovanie itinerára

### Čo je to ltinerár?

Itinerár je plán trasy, ktorá zahŕňa viac miest než len cieľ cesty.

ltinerár môže obsahovať napríklad:

- Ciel' cesty miesto na vašej trase, kam sa chcete dostať.
- Bod na trase miesto na vašej trase, cez ktoré chcete cestovať bez zastavenia.

Príklad itinerára:

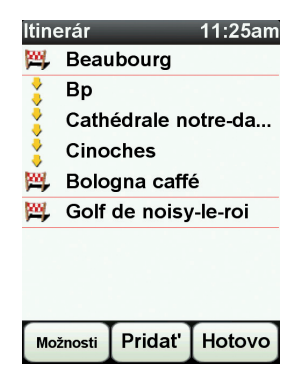

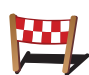

Ciele cesty sú označené týmto symbolom.

2

Body na trase sú označené týmto symbolom.

### Kedy by som mal používať Itinerár?

ltinerár môžete použiť napríklad na cesty ako:

- Dovolenka autom po krajine s mnohými zastávkami.
- Dvojdňová cesta autom so zastávkou na prespanie.
- Krátka cesta, ktorá prechádza cez konkrétne Body záujmu.

Vo všetkých týchto prípadoch môžete každé miesto zvoliť tiež poklepaním na **Navigovať na**... Pri používaní itinerára môžete ušetriť čas, ak si všetko naplánujete dopredu.

### Vytvorenie itinerára

- 1. Poklepte na displej a vyvolajte hlavné menu.
- 2. Poklepte na Plánovanie itinerára.

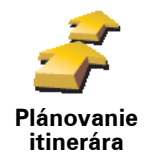

Zobrazí sa okno Plánovanie itinerára. Spočiatku nie sú v itinerári žiadne položky.

3. Poklepte na Pridať a vyberte umiestnenie.

**Tip:** Položky do itinerára môžete pridávať v ľubovoľnom poradí a usporiadať ich neskôr.

### Navigácia podľa itinerára

Ak používate pri navigácii Itinerár, bude sa trasa prepočítavať do prvého cieľa cesty v itinerári. Váš TomTom NAVIGATOR prepočíta zostávajúcu vzdialenosť a čas do prvého cieľa cesty, teda nie pre celý Itinerár.

Po aktivovaní itinerára sa trasa prepočíta z aktuálnej pozície. Nie je potrebné nastavovať miesto odchodu.

Ak prejdete cez bod na trase alebo dosiahnete cieľ cesty, miesta sa označia ako navštívené.

Body na trase sa zobrazia na mape. Váš NAVIGATOR vás neupozorní, keď sa budete približovať k bodu na trase alebo keď do neho dorazíte.

### Organizácia itinerára

Poklepaním na položku v itinerári otvoríte stránku s tlačidlami, kde ich môžete upravovať. K dispozícii sú nasledujúce tlačidlá:

|                             | Týmto tlačidlom môžete zmeniť bod na trase na cieľ cesty.                                                                                                    |
|-----------------------------|----------------------------------------------------------------------------------------------------|
| <u> </u>                    | Nezabudnite, že body na trase sú miesta, ktorými chcete prejsť, a ciele<br>cesty sú miesta, kde chcete zastaviť.                                                    |
| Označiť ako<br>bod na trase | Toto tlačidlo sa zobrazí iba vtedy, ak je bod, na ktorý ste poklepali, cieľom<br>cesty.                                                                             |
|                             | Týmto tlačidlom môžete zmeniť bod na trase na cieľ cesty.                                                                                                    |
| Označiť ako                 | Nezabudnite, že ciele cesty sú miesta, kde chcete zastaviť, kým body na<br>trase sú miesta, ktorými chcete prejsť.                                                  |
| cieľové<br>miesto           | Toto tlačidlo sa zobrazí iba vtedy, ak je bod, na ktorý ste poklepali, bodom<br>na trase.                                                                           |
| <u></u>                     | Ak chcete časť itinerára vynechať, poklepte na toto tlačidlo. Váš<br>NAVIGATOR bude ignorovať tento bod a všetky body v itinerári, ktoré sa<br>nachádzajú pred ním. |
| Označiť ako                 | Bude vás navigovať do nasledujúceho bodu vášho itinerára.                                                                                                    |
| "navštívené"                | Toto tlačidlo sa zobrazí iba vtedy, ak by ste stále chceli tento bod navštíviť.                                                                                     |

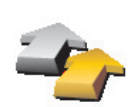

Poklepte na toto tlačidlo, ak si chcete zopakovať časť zo svojho ltinerára. Váš NAVIGATOR vás bude navigovať do tohto bodu, po ktorom nasledujú ostatné body itinerára.

Označiť ako "navštíviť" Toto tlačidlo sa zobrazí iba vtedy, ak ste už tento bod navštívili.

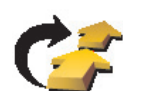

Poklepte na toto tlačidlo, ak chcete presunúť bod v itinerári nahor. Toto tlačidlo nie je dostupné, ak sa bod nachádza navrchu ltinerára.

Posunúť položku hore

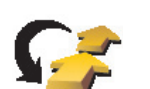

Poklepte na toto tlačidlo, ak chcete presunúť bod v itinerári nadol.

Toto tlačidlo nie je dostupné, ak sa bod nachádza naspodku ltinerára.

Posunúť položku dole

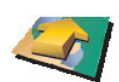

Poklepte na toto tlačidlo, ak chcete zobraziť umiestnenie bodu na mape.

Ukázať na mape

Poklepte na toto tlačidlo, ak chcete odstrániť bod z ltinerára.

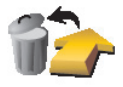

Vymazať položku

### Začať používať Itinerár

Poklepte na Možnosti , potom poklepte na Začať navigáciu.

Ak chcete itinerár uložiť, poklepte na Uložiť itinerár.

Ak chcete načítať uložený itinerár, poklepte na Načítať itinerár.

Ak chcete vytvoriť nový itinerár, poklepte na **Nový itinerár**, a ak chcete itinerár vymazať, poklepte na **Vymazať itinerár**.

### **Preferences** 11.

Použiť nočné farby/Použiť denné farby

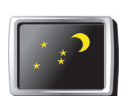

Poklepaním na toto tlačidlo znížite jas displeja a mapa sa zobrazí v tmavších farbách.

Použiť nočné farby

Kedy by sa to malo použit?

nastavený vysoký jas.

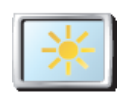

Ak sa chcete vrátiť k jasnejšiemu zobrazeniu na displeji a jasnejším farbám na mape, poklepte na Použiť denné farby.

V prítmí sa pozerá na displej vášho NAVIGATOR pohodlnejšie, ak nie je

Použiť denné farby

### Zobraziť BZ na mape

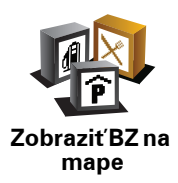

Poklepaním na toto tlačidlo určíte, ktoré kategórie Bodov záujmu (BZ) by sa mali zobrazovať na mape:

- 1. Poklepte na Zobraziť BZ na mape v menu Predvoľby.
- 2. Vyberte kategórie BZ, ktoré chcete na mape zobraziť.

Poklepte na Hľadať, aby sa vyhľadala kategória BZ.

3. Poklepte na Hotovo.

Body záujmu, ktoré ste si vybrali, sa zobrazia ako symboly na mape.

### Bezpečnostný zámok

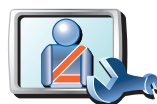

Bezpečnostný zámok Poklepaním na toto tlačidlo nastavte nasledujúci bezpečnostný zámok:

- Počas jazdy skryť väčšinu možností menu
- Navrhovať prestávky
  - Zobraziť bezpečnostné upozornenia
  - Upozorniť v blízkosti miest bohoslužieb a škôl
  - Upozorniť pri prekročení najvyššej povolenej rýchlosti
  - Upozorniť pri prekročení nastavenej rýchlosti
  - Upozorniť na zariadenie ponechané v automobile

Ak si zvolíte jedno upozornenie (alebo niekoľko z nich), budete musieť určiť aj zvuk, ktorý zaznie pri zobrazení upozornenia.

Vyberte si, či vás má TomTom NAVIGATOR upozorňovať, po ktorej strane cesty by ste mali viesť vozidlo.

Rozhodnite, či sa má zobrazenie mapy vypínať za určitých okolností, a stlačte **Hotovo**.

### Čo sa stane, keď sa použije možnosť Vypnúť zobrazenie mapy?

Pri vypnutom zobrazení mapy sa miesto zobrazenia pozície na mape v zobrazení počas jazdy ukážu iba informácie o najbližšom pokyne.

Poklepte na tlačidlo a určite, kedy sa má mapa vypínať. Máte tieto možnosti:

- Vždy mapa sa nebude zobrazovať, zobrazia sa iba informácie o najbližšom pokyne a šípky ukazujúce smer.
- Nad istú rýchlosť určite rýchlosť, po dosiahnutí ktorej sa vypne zobrazenie mapy. Táto možnosť je užitočná v prípadoch, keď by mapa mohla rozptyľovať, ako napríklad pri rýchlej jazde.
- Nikdy zobrazenie mapy sa nevypne nikdy.

### Predvoľby hlasu

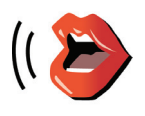

Predvoľbv

hlasu

Poklepaním na **Predvoľby hlasu** môžete upraviť hlasy používané svojím TomTom. K dispozícii sú nasledujúce možnosti:

- **Zmeniť hlas** poklepaním na toto tlačidlo zmeníte hlas, ktorý sa používa na pokyny.
- **Vypnúť hlas** poklepaním na toto tlačidlo vypnete hlasové pokyny. Znovu ich zapnete poklepaním na **Zapnúť**.

36

• **Stiahnuť hlas** – poklepaním na toto tlačidlo stiahnete nové hlasy z menu Služby TomTom a presuniete ich do svojho TomTom.

### Vypnúť zvuk/Zapnúť zvuk

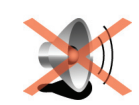

Poklepaním na toto tlačidlo vypnete zvuk. Ak vypnete zvuk, vypne sa aj postupné upozorňovanie na BZ.

Tlačidlo sa zmení na **Zapnúť zvuk**.

# Vypnúť zvuk \_\_\_\_\_\_

Ak chcete zmeniť úroveň hlasitosti, poklepte na **Predvoľby hlasitosti** v menu Predvoľby.

Ak chcete rýchlo zmeniť hlasitosť počas jazdy, poklepte na ľavú dolnú časť zobrazenia počas jazdy a presuňte bežca.

Ak chcete zmeniť hlas, ktorý používa váš NAVIGATOR, poklepte na **Zmeniť** hlas v menu Predvoľby hlasu.

### Predvoľby hlasitosti

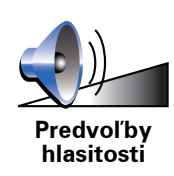

Poklepaním na toto tlačidla zmeníte hlasitosť.

Správa obľúb. položiek

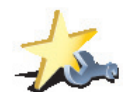

Poklepaním na toto tlačidlo môžete premenovať alebo zmazať Obľúbené položky.

Správa obľúb. položiek

Ak chcete rýchlo vyhľadať Obľúbené, poklepte na **Hľadať** a potom vpíšte názov položky Obľúbené. Hneď ako sa zobrazí možnosť Obľúbené v zozname, môžete ju zvoliť.

### Zmeniť domovské miesto

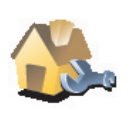

Poklepaním na toto tlačidlo nastavíte alebo zmeníte domovské miesto.

Zmeniť domovské miesto

### Musím ako Domovské miesto uviesť moju aktuálnu adresu?

Nie. Vaším domovským miestom môže byť miesto, kam často chodíte, napríklad vaše zamestnanie. Môže to byť vaša aktuálna domáca adresa, ale môže to byť aj akákoľvek iná adresa.

### Prečo nastaviť Domovské miesto?

Ak je nastavené Domovské miesto, znamená to, že do neho môžete rýchlo a jednoducho navigovať poklepaním na tlačidlo Domov v menu **Navigovať na**...

### Správa máp

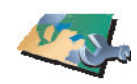

Správa máp

- Poklepaním na toto tlačidlo urobíte nasledujúce:
- Stiahnuť mapu poklepte na toto tlačidlo, aby ste si stiahli mapu zakúpenú používaním TomTom HOME. Nemusí byť možné stiahnuť mapy na každé zariadenie.
- Prepínať mapy týmto tlačidlom zmeníte mapu, ktorú práve používate.
- Stiahnuť bezplatné opravy mapy poklepte na toto tlačidlo, aby ste si stiahli opravy mapy poskytnuté ako súčasť služby Map Share.

Prostredníctvom TomTom HOME môžete zálohovať obsah, sťahovať, pridávať alebo mazať mapy zo svojho navigačného zariadenia.

Správa BZ

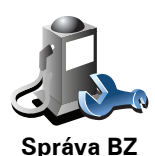

Poklepaním na toto tlačidlo urobíte nasledujúce:

• Nastavíte upozornenia na blízke BZ.

Váš NAVIGATOR vás napríklad môže upozorniť na blízku čerpaciu stanicu.

• Vytvoriť si vlastné kategórie BZ a pridať do nich BZ.

Môžete napríklad vytvoriť kategóriu BZ s názvom Priatelia a pridať do nej adresy všetkých svojich priateľov. Okrem adries môžete zadať i telefónne čísla priateľov a zavolať im zo zariadenia NAVIGATOR.

### Zmeniť symbol auta

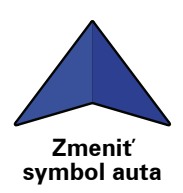

Poklepaním na toto tlačidlo vyberiete symbol auta, ktorý sa bude používať na zobrazenie vašej aktuálnej pozície v zobrazení počas jazdy.

### Zmeniť 2D/3D zobrazenie/Zapnúť 2D zobrazenie

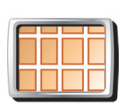

Poklepaním na **Zapnúť 2D zobrazenie** zmeníte perspektívu zobrazovania mapy.

Napríklad 2D zobrazuje mapu ako dvojrozmerný pohľad na mapu z výšky.

Zapnúť 2D zobrazenie

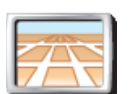

Ak chcete prepnúť zobrazenie na trojrozmernú perspektívu, poklepte na **Zmeniť 2D/3D zobrazenie** a vyberte zobrazenie zo zoznamu.

Zmeniť zobrazenie 2D/3D

Kedy by sa to malo použit?

V niektorých situáciách je jednoduchšie vidieť mapu zhora. Napríklad ak je cestná sieť komplikovaná alebo v prípadoch, ak používate svoj NAVIGATOR pri pešej túre.

### Predvoľby kompasu

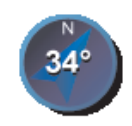

Predvoľby kompasu Poklepaním na toto tlačidlo nastavíte kompas. K dispozícii sú nasledujúce možnosti:

- Žiadny kompas sa nezobrazuje.
- So šípkou smerujúcou na sever šípka vždy ukazuje smerom na sever a smer, ktorým sa pohybujete, je zobrazený navrchu kompasu.
- So šípkou ukazujúcou váš smer šípka vždy ukazuje smer, ktorým sa pohybujete.

Ak zvolíte niektorú z týchto možností, potom je potrebné vybrať vlastnosti, ktoré sa zobrazia v strede šípky:

- **Smer** váš smer sa zobrazuje ako bod na kompase zobrazený v strede šípky kompasu.
- Stupne váš smer sa zobrazuje ako stupne kompasu zobrazené v strede šípky kompasu.
- Nič
- So šípkou smerujúcou do cieľa cesty šípka vždy smeruje do cieľa cesty. Na šípke kompasu je zobrazená vzdialenosť do cieľa cesty.

### Zmeniť farby mapy

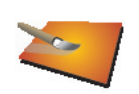

Poklepaním na toto tlačidlo zvolíte farebné schémy zobrazovanej mapy počas dňa a v noci.

Viac farebných schém si môžete stiahnuť prostredníctvom Služby TomTom.

Zmeniť farby mapy

### Predvoľby spustenia

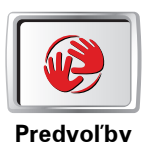

spustenia

Poklepaním na toto tlačidlo určíte, keď svoj NAVIGATOR zapnete. K dispozícii sú nasledujúce možnosti:

- Zobraziť zobrazenie počas jazdy váš NAVIGATOR po spustení aktivuje zobrazenie počas jazdy.
- Požadovať cieľové miesto váš NAVIGATOR sa spustí v menu Navigovať na... Môžete okamžite zadať cieľ cesty.
- Zobraziť hlavné menu váš NAVIGATOR sa spustí v hlavnom menu.

### Predvoľby stavovej lišty

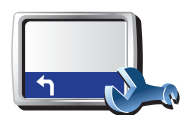

Predvoľby stavovej lišty

Poklepaním na toto tlačidlo vyberte informácie, ktoré sa budú zobrazovať na stavovej lište:

- Zostávajúci čas odhadovaný čas, ktorý zostáva do dosiahnutia cieľa cesty.
- Zostávajúca vzdialenosť vzdialenosť, ktorá zostáva do dosiahnutia cieľa cesty.
- Aktuálny čas
- Čas príchodu odhadovaný čas príchodu.
- Rýchlosť
- Smer
- Zobraziť názov ďalšej ulice názov nasledujúcej ulice na vašej ceste.
- Zobraziť názov aktuálnej ulice
- Zobraziť rezervu do času príchodu váš NAVIGATOR zobrazuje, o koľko skôr alebo neskôr dorazíte v porovnaní s preferovaným časom príchodu, ktorý ste určili počas plánovania trasy.
- **Pri rýchlosti zobraziť maximálnu rýchlosť** dostupné, iba ak je určená rýchlosť (limit).
- Spôsoby zobrazovania stavovej lišty

**Horizontálne** – Ak zvolíte túto možnosť, stavová lišta sa bude zobrazovať v spodnej časti zobrazenia počas jazdy.

**Vertikálne** – Ak zvolíte túto možnosť, stavová lišta sa bude zobrazovať v pravej časti zobrazenia počas jazdy.

**Poznámka**: vertikálna statusová lišta je dostupná len pri použití NAVIGÁTORA v horizontálnej polohe.

**Poznámka**: Ak je pre cestu, po ktorej idete, stanovený rýchlostný limit, zobrazí sa vedľa vašej aktuálnej rýchlosti.

Ak idete rýchlejšie, ako je určené rýchlostným limitom, vaša rýchlosť sa zobrazuje červenou farbou.

Automatické zväčš./zmenš.

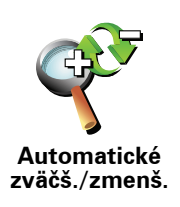

Poklepaním na toto tlačidlo zapnete alebo vypnete automatické zväčšenie/ zmenšenie pri zobrazení počas jazdy.

### Predvoľby stručného menu

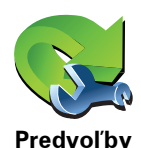

stručného

menu

Poklepaním na toto tlačidlo si môžete vybrať až šesť tlačidiel rýchleho menu.

Tlačidlo Stručné menu umožňuje jednoduchý prístup k funkciám, ktoré najbežnejšie používate.

Tlačidlá, ktoré určíte ako stručné menu, sa zobrazia v zobrazení počas jazdy.

### Prehliadky

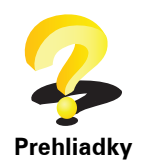

Poklepaním na toto tlačidlo zobrazíte niektorú z ukážok využívania svojho TomTom NAVIGATOR.

### Nazvať predvoľby

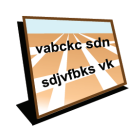

Nazvať predvoľby Poklepaním na toto tlačidlo nastavíte informácie, ktoré sa zobrazujú na mape v zobrazení počas jazdy. K dispozícii sú nasledujúce možnosti:

- · Zobraziť číslo domu pred názvom ulice
- Zobraziť názvy ulíc ak využívate na hovorené pokyny počítačový hlas a zvolili ste vyslovovanie názvov ulíc, nie je potrebné vyberať túto možnosť, keďže názvy ulíc sa budú vyslovovať, aj keď nebude táto možnosť zvolená.
- Zobraziť ďalšiu diaľnicu/smerové značky ak je zvolená táto možnosť, najbližšia dôležitá cesta na vašej trase sa zobrazí v hornej časti zobrazenia počas jazdy.
- Zobraziť názov aktuálnej ulice na mape

### Nastaviť jednotky

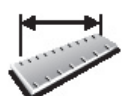

Poklepaním na toto tlačidlo nastavíte druh jednotiek, ktoré sa budú zobrazovať pre:

• Vzdialenosť

Nastaviť jednotky

- Zemepisnú šírku a dĺžku
- Teplotu

Čas

Tlak vzduchu

### Ovládať ľavou rukou/Ovládať pravou rukou

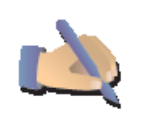

Poklepaním na toto tlačidlo presuniete dôležité tlačidlá, napr. tlačidlá **Hotovo** a **Zrušiť**, a tiež lištu zväčšenia, na ľavú stranu displeja. Tým sa zaistí jednoduchšie poklepanie na tlačidlá ľavou rukou, neblokujúce displej.

Ovládať ľavou rukou

Ak chcete presunúť tlačidlá späť na pravú stranu displeja, poklepte na **Ovládať pravou rukou**.

### Predvoľby klávesnice

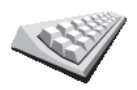

Na vloženie cieľa cesty používate klávesnicu alebo ho vyhľadávate v zozname, ako napríklad BZ.

Predvoľby klávesnice Poklepaním na toto tlačidlo zvolíte veľkosť tlačidiel na klávesnici a rozloženie klávesnice. Môžete si vybrať z dvoch veľkostí:

Veľká klávesnica
Malá klávesnica

Môžete si vybrať z troch rozložení klávesnice:

- ABCD rozloženie
- QWERTY rozloženie
- AZERTY rozloženie

### Predvoľby plánovania

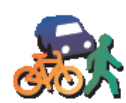

Poklepaním na toto tlačidlo nastavíte druh plánovanej trasy pri výbere cieľa cesty.

K dispozícii sú nasledujúce možnosti:

Predvoľby plánovania

- Opýtaj sa ma vždy, keď plánujem
- Vždy plánovať najrýchlejšie trasy
- Vždy plánovať najkratšie trasy
- Vždy sa vyhnúť diaľniciam
- Vždy plánovať pešie trasy
- Vždy plánovať cyklotrasy
- Vždy plánovať s obmedzenou rýchlosťou

Potom môžete nastaviť, či sa má Súhrn trasy automaticky zavrieť, keď ste naplánovali trasu. Ak vyberiete **Nie**, musíte poklepať **Hotovo**, aby sa zatvorila obrazovka Súhrn trasy.

### Predvoľby spoplatnených ciest

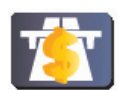

Predvoľby

spoplat-

nených ciest

Poklepaním na toto tlačidlo nastavíte, ako zariadenie NAVIGATOR spracúva spoplatnené cesty, ktoré sa vyskytnú na trase do nastaveného cieľa cesty. Môžete si vybrať z nasledujúcich možností:

- Informovať o spoplatnených cestách na mojej trase zariadenie sa vás vždy počas plánovania trasy opýta, či sa chcete vyhnúť spoplatneným cestám.
- Vždy sa vyhnúť spoplatneným cestám
- Nikdy sa nevyhnúť spoplatneným cestám

### Zmeniť jazyk

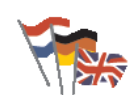

Poklepaním na toto tlačidlo zmeňte jazyk všetkých tlačidiel a správ zobrazovaných v zariadení NAVIGATOR.

Zmeniť jazyk

K dispozícii je veľké množstvo jazykov. Keď zmeníte jazyk, máte možnosť zmeniť i hlas.

Zobraziť stav GPS

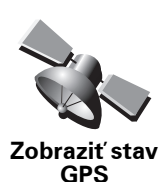

Poklepaním tohto tlačidla zobrazíte navigačné informácie ako satelitný príjem, súradnice mapy, aktuálna rýchlosť a smer.

Nepýtať sa na čas príchodu

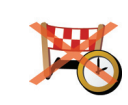

Nepýtať sa na čas príchodu Po poklepaní na toto tlačidlo sa vaše navigačné zariadenie počas plánovania cesty prestane pýtať na čas príchodu.

Skryť tipy/Zobraziť tipy

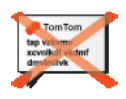

Poklepaním na toto tlačidlo zastavíte zobrazovanie tipov vo svojom NAVIGATOR.

Ak chcete tipy opäť aktivovať, poklepte na Zobraziť tipy.

Skryť tipy

Obnoviť výrobné nastavenia

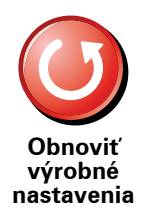

Poklepaním na toto tlačidlo obnovíte výrobné nastavenia svojho TomTom NAVIGATOR.

Všetky nastavenia, vrátane položky Obľúbené, Domov, upozornenia na BZ a všetky Itineráry, ktoré ste vytvorili sa vymažú.

# 12. TomTom Premávka

TomTom Premávka je službou TomTom príjmu aktualizovaných dopravných informácií. TomTom Premávka si vyžaduje bezdrôtové pripojenie (GPRS, EDGE, UMTS, CDMA).

TomTom Služba Premávka využíva aktuálne informácie z najlepších lokálnych zdrojov. Ak chcete zobraziť podrobnejšie informácie o predplatnom, navštívte stránky **tomtom.com/services** 

Nastavenie služby TomTom Premávka

- 1. V hlavnom menu poklepte na voľbu TomTom Premávka.
- 2. Poklepte na Zapnúť dopravu.
- 3. Zadajte užívateľské meno a heslo.

Na pravej strane zobrazenia počas jazdy sa objaví postranná lišta Premávka a vaše zariadenie získa najnovšie dopravné informácie od TomTom.

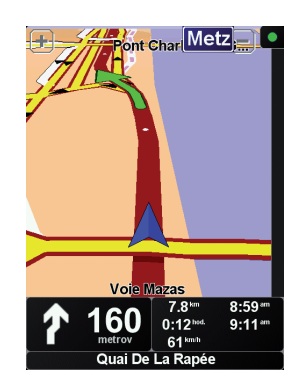

Vo vrchnej časti postrannej lišty Premávka sa zobrazia nasledovné symboly:

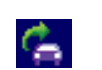

Vaše zariadenie práve získava dopravné informácie.

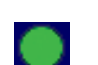

Dopravné informácie sú aktualizované.

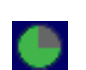

Dopravné informácie neboli aktualizované aspoň 15 minút.

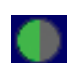

Dopravné informácie neboli aktualizované aspoň 30 minút.

|     | 1 A. |
|-----|------|
| r - |      |
|     |      |

Dopravné informácie neboli aktualizované aspoň 45 minút.

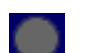

Dopravné informácie neboli aktualizované aspoň hodinu.

Spojenie medzi zariadenímTomTom a službou TomTom Premávka nie je dostupné.

### Používanie služby TomTom Premávka

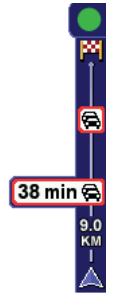

Ak ste naplánovali trasu, bočná lišta Premávka vás upozorní na akékoľvek dopravné nehody na tejto trase.

V tomto príklade sa 9 kilometrov pred vami vyskytla dopravná zápcha, ktorá spôsobí zdržanie približne 38 minút.

Ak chcete nájsť najrýchlejšiu trasu k cieľu svojej cesty, postupujte nasledovne:

1. Poklepte na postrannú lištu Premávka.

**Tip**: Ak nemôžete poklepať na postrannú lištu Premávka a namiesto menu Premávka sa zobrazuje hlavné menu, skúste prstom poklepať sčasti na postrannú lištu Premávka a sčasti na displej.

### 2. Poklepte na minimalizovať oneskorenie.

Vaše zariadenie vyhľadá najrýchlejšiu trasu do cieľa cesty.

Je možné, že nová trasa bude obsahovať dopravné zápchy, alebo môže byť dokonca totožná s predchádzajúcou. Trasu môžete opätovne prepočítať tak, aby sa vyhýbala všetkým dopravným zápcham, ale nová trasa bude tým pádom dlhšia.

3. Poklepte na Hotovo.

### Aktualizácia dopravných informácií

Dopravné informácie k službe TomTom Doprava si môžete aktualizovať dvoma spôsobmi:

- Poklepte na Aktualizovať dopravné info v menu Premávka.
- Nastavte automatickú aktualizáciu dopravných informácií v pravidelných intervaloch.

Urobíte tak poklepaním na položku **Zmena predvolieb dopravy** v menu Premávka. Vyberte **Automatická aktualizácia dopravných informácií počas trasy** a potom poklepte na **Hotovo**.

Zobrazí sa otázka, či si želáte obmedziť, ako často sa budú tieto informácie aktualizovať.

Ak neurčíte limit, ako často sa má aktualizovať služba Premávka, TomTom bude na váš NAVIGATOR zasielať aktualizované informácie o premávke, hneď ako sa objavia. Ak určíte limit, ako často sa má aktualizovať služba Premávka, bude potrebné nastaviť čas.

TomTom uloží časový limit a bude zasielať aktualizované informácie o premávke v nastavených intervaloch. Ak nie sú dostupné žiadne nové informácie o premávke, TomTom na váš NAVIGATOR neodošle žiadne informácie. Tým sa šetria peniaze za bezdrôtové pripojenie, keď práve nie sú dostupné žiadne aktualizované informácie.

### Využitie dopravných informácií

Aktualizované dopravné informácie vám môžu pomôcť skrátiť celkový čas cesty.

Váš NAVIGATOR bude brať do úvahy najnovšie dopravné informácie získané od TomTom, kedykoľvek bude plánovať novú trasu.

Ak sa dopravná situácia počas cesty zmení, váš NAVIGATOR môže pôvodne naplánovanú trasu prepočítať:

1. Poklepte na Zmena predvolieb dopravy v menu Premávka.

### 2. Vyberte Automatická optimalizácia trasy po každej aktualizácii.

Hneď ako váš NAVIGATOR získa nové dopravné informácie, automaticky optimalizuje trasu.

Poznámka: Najlepšia trasa môže byť zhodná s pôvodne naplánovanou trasou.

# **13. Predstavenie TomTom HOME**

TomTom HOME je bezplatná aplikácia pre váš počítač, ktorá vám umožní spravovať obsah zariadenia TomTom. Pripájajte sa k HOME čo najčastejšie, aby bolo vaše zariadenie vždy aktualizované.

Môžete napríklad zvoliť jednu z nasledovných možností:

- Správu máp, hlasov, BZ a ďalšieho obsahu.
- Zakúpiť si služby TomTom a spravovať vaše predplatené služby.
- automatickú aktualizáciu zariadenia TomTom najnovším softvérom a službami
- Čítanie plnej verzie užívateľskej príručky.

**Tip:** Aby ste z možností HOME vyťažili čo najviac, odporúčame vám používať širokopásmové internetové pripojenie.

### Inštalácia TomTom HOME

TomTom HOME môžete nainštalovať dvoma spôsobmi:

- Z priloženého CD.
- Stiahnutím z tomtom.com/home.

# 14. Dodatok

### Dôležité bezpečnostné poznámky a upozornenia

### Systém globálnej navigácie

Systém globálnej navigácie (GPS) je satelitný systém, ktorý poskytuje informácie o pozícii a časovej referencii kdekoľvek na Zemi. Za prevádzku a kontrolu GPS je výhradne zodpovedná vláda USA, ktorá zodpovedá za jeho dostupnosť a presnosť. Všetky zmeny v dostupnosti a presnosti GPS alebo podmienkach prostredia môžu ovplyvniť prevádzku vášho TomTom zariadenia. TomTom nenesie zodpovednosť za dostupnosť a presnosť GPS.

### Používajte opatrne

Aj pri používaní navigačného zariadenia TomTom musíte šoférovať opatrne a vedeniu venovať náležitú pozornosť.

### Lietadlá a nemocnice

Používanie zariadenia s anténou je zakázané vo väčšine lietadiel, v mnohých nemcniciach a na ďalších miestach. Zariadenie TomTom sa nesmie používať za týchto podmienok.

### Dokument

Táto príručka bola zostavená dôkladne. Neustály vývoj produktu však môže znamenať, že niektoré informácie nemusia byť najaktuálnejšie. Uvedené informácie podliehajú zmenám bez predchádzajúceho oznámenia.

TomTom nenesie zodpovednosť za prípadne uvedené technické alebo redakčné chyby a omyly; ani za náhodné alebo úmyselne spôsobené škody vyplývajúce z použitia tejto príručky. Tento dokument obsahuje informácie, ktoré sú chránené autorským právom. Žiadna časť tohto dokumentu nesmie byť kopírovaná alebo iným spôsobom reprodukovaná bez predchádzajúceho písomného súhlasu TomTom International B.V.

# 15. Copyright notices

© 2008 TomTom International BV, The Netherlands. TomTom<sup>™</sup> and the "two hands" logo are among the trademarks, applications or registered trademarks owned by TomTom International B.V. Our limited warranty and end user license agreement for embedded software apply to this product; you can review both at **www.tomtom.com/legal** 

© 2008 TomTom International BV, Niederlande. TomTom<sup>™</sup> und das Logo mit den »zwei Händen« gehören zu den Warenzeichen, Anwendungen oder registrierten Markenzeichen von TomTom International B.V. Für dieses Produkt gelten unsere eingeschränkte Garantie und unsere Endnutzerlizenzvereinbarung für integrierte Software, die Sie beide auf www.tomtom.com/legal einsehen und nachlesen können.

© 2008 TomTom International BV, The Netherlands. TomTom™ et le logo TomTom ("deux mains") comptent parmi les marques commerciales, les applications ou les marques déposées de TomTom International B.V. L'utilisation de ce produit est régie par notre garantie limitée et le contrat de licence utilisateur final relatif aux logiciels embarqués ; vous pouvez consulter ces deux documents ŕ l'adresse suivante : **www.tomtom.com/legal** 

© 2008 TomTom International BV, Nederland. TomTom<sup>™</sup> en het "tweehandenlogo" maken onderdeel uit van de handelsmerken, applicaties of geregistreerde handelsmerken in eigendom van TomTom International B.V. Op dit product zijn onze beperkte garantie en licentieovereenkomst voor de eindgebruiker van toepassing; beide zijn te vinden op **www.tomtom.com**/ **legal** 

© 2008 TomTom International BV, The Netherlands. TomTom<sup>™</sup> e il logo delle "due mani" fanno parte dei marchi, delle applicazioni e dei marchi registrati di proprietr di TomTom International B.V. La nostra garanzia limitata e il contratto di licenza per l'utente finale vengono applicati a questo prodotto, č possibile consultarli entrambi all'indirizzo **www.tomtom.com/legal** 

© 2008 TomTom International BV, Países Bajos. TomTom<sup>™</sup> y el logotipo "dos manos" son marcas comerciales, aplicaciones o marcas registradas de TomTom International B.V. Nuestra garantía limitada y nuestro acuerdo de licencia de usuario final para el software integrado son de aplicación para este producto; puede consultar ambos en **www.tomtom.com/legal** 

© 2008 TomTom International BV, Países Baixos. TomTom™ e o logótipo das "duas măos" fazem parte das marcas comerciais, aplicaçőes ou marcas comerciais registadas cuja proprietária é a TomTom International B.V. A nossa garantia limitada e contrato de licença de utilizador final relativas ao software incorporado dizem respeito a este produto; pode consultar ambos em **www.tomtom.com/legal** 

© 2008 TomTom International BV, Holland. TomTom<sup>™</sup> og logoet med "de to hćnder" er blandt de varemćrker, produkter og registrerede varemćrker, der tilhřrer TomTom International B.V. Vores begrćnsede garanti og slutbrugerlicensaftale for indlejret software gćlder for dette produkt; begge dokumenter findes pĺ **www.tomtom.com/legal** 

© 2008 TomTom International BV, Nederländerna. TomTom<sup>™</sup> och logotypen "tvÍ händer" tillhör de varumärken, programvaror eller registrerade varumärken som ägs av TomTom International B.V. VÍr begränsade garanti och vÍrt slutanvändarlicensavtal för inbyggd programvara kan gälla för denna produkt. Du kan läsa dem bÍda pÍ **www.tomtom.com/legal** 

2008 TomTom<sup>™</sup> ja "two hands" -logo ovat eräitä TomTom International B.V.:n omistamia tavaramerkkejä, sovelluksia tai rekisteröityjä tavaramerkkejä. Rajoitettu takuumme ja loppukäyttäjän käyttösopimuksemme sulautetuille ohjelmistoille koskevat tätä tuotetta; voit tarkastaa molemmat verkkosivuillamme **www.tomtom.com/legal** 

© 2008 TomTom International BV, Nederland. TomTom™ og "de to hendene"logoen er blant de varemerker, programvarer og registrerte varemerker som eies av TomTom International B.V. VÍr begrensede garanti og lisensavtale med sluttbruker for integrert programvare gjelder dette produktet. Du kan lese om begge pÍ www.tomtom.com/legal

© 2008 TomTom International BV, Holandia. Znak TomTom<sup>™</sup> i logo z dwiema dłońmi należy do znaków handlowych, aplikacji lub zastrzeżonych znaków handlowych, których właścicielem jest firma TomTom International B.V. Do niniejszego produktu zastosowanie ma umowa licencyjna dla końcowego użytkownika produktu oraz ograniczona gwarancja na wbudowane oprogramowanie; oba dokumenty można przejrzeć na stronie **www.tomtom.com/legal** 

© 2008 TomTom International BV, Nizozemsko. TomTom™ a logo se dvěma dlaněmi patří mezi obchodní značky, aplikace nebo registrované ochranné známky ve vlastnictví společnosti TomTom International B.V. Na tento produkt se vztahuje omezená záruka a smlouva s koncovým uživatelem pro vestavěný software; do obou dokumentů můžete nahlédnout na **www.tomtom.com**/ **legal** 

© 2008 TomTom International BV, Hollanda. TomTom<sup>™</sup> ve "two hands" logoları TomTom International B.V.'ye ait ticari marka, uygulama veya kayıtlı ticari markalardır. Sınırlı garantimiz ve katıştırılmış yazılımın son kullanıcı lisans sözleşmesi bu ürün içindir; **www.tomtom.com/legal adresinden ikisine de göz atabilirsiniz** 

© 2008 TomTom International BV, Hollandia. A TomTom™ és a "két kéz" embléma is a TomTom International B.V. által birtokolt védjegyek, alkalmazások és bejegyzett védjegyek közé tartozik. A korlátozott garancia és a benne foglalt szoftver végfelhasználói licencszerződése érvényes erre a termékre; melyeket a következő helyen tekinthet át: **www.tomtom.com/legal** 

© 2008 TomTom International BV, Holland. TomTom<sup>™</sup> ja "kahe käe" logo kuuluvad nende kaubamärkide, rakenduste või registreeritud kaubamärkide hulka, mille omanikuks on TomTom International B.V. Sellele tootele kehtib meie piiratud garantii ja lõppkasutaja litsentsileping manustarkvara jaoks; saad tutvuda mõlemaga aadressil **www.tomtom.com/legal** 

© 2008 TomTom International BV, Nīderlande. TomTom<sup>™</sup> un "divu roku" logotips ir vienas no preču zīmēm, lietojumiem vai reģistrētām preču zīmēm, kas pieder uzņēmumam TomTom International B.V. Šim produktam ir piemērojama mūsu uzņēmuma ierobežotā garantija un iegultās programmatūras gala lietotāja licences līgums, ar kuriem var iepazīties www.tomtom.com/legal

© 2008 TomTom International BV, Nyderlandai. TomTom™ ir dviejų rankų logotipas yra TomTom International B.V. vienas iš prekių ženklų, programų arba registruotųjų prekės ženklų. Mūsų ribota garantija ir galutinio naudotojo sutartis naudotis įdėtąja programine įranga taikoma šiam produktui; galite peržiūrėti abu dokumentus svetainėje **www.tomtom.com/legal** 

© 2008 TomTom International BV, Pad'sos Baixos. TomTom™ i el logotip amb les "dues mans" formen part de les marques comercials, aplicacions o marques comercials registrades propietat de TomTom International B.V. La nostra garantia limitada i l'acord de llicčncia per a usuaris finals per al programari inclňs són aplicables a aquest producte. Podeu consultar ambdós documents a www.tomtom.com/legal

© 2008 TomTom International BV, Holandsko. TomTom™ a logo s "dvoma rukami" patria medzi ochranné známky, aplikácie alebo registrované ochranné známky vlastnené spoločnosťou TomTom International B.V. Na tento produkt sa vzťahuje obmedzená záruka a dohoda s koncovým užívateľom pre vstavaný softvér; viac informácií o oboch nájdete na www.tomtom.com/legal

© 2008 TomTom International BV, Holanda. TomTom™ e o logotipo de "duas măos" estăo entre as marcas comerciais, aplicativos ou marcas registradas possuídas pela TomTom International B.V. Nossa garantia limitada e acordo de licenciamento do usuário final para o software incluído se aplicam para este produto; ambos podem ser vistos em **www.tomtom.com/legal** 

Data Source

© 2008 Tele Atlas N.V. Based upon:

*Topografische ondergrond Copyright* © *dienst voor het kadaster en de openbare registers, Apeldoorn 2008.* 

© Ordnance Survey of Northern Ireland.

© IGN France.

© Swisstopo.

© BEV, GZ 1368/2008.

© Geonext/DeAgostini.

© Norwegian Mapping Authority, Public Roads Administration /

© Mapsolutions. © DAV.

This product includes mapping data licensed from Ordnance Survey with the permission of the Controller of Her Majesty's Stationery Office. © Crown copyright and/or database right 2008. All rights reserved. Licence number 100026920.

#### Data Source

© 1984 – 2008 Tele Atlas North America. Inc. All rights reserved.

Canadian Data © DMTI Spatial. Portions of Canadian map data are reproduced under license from Her Majesty the Queen in Right of Canada with permission from Natural Resource Canada. Point of Interest data by Info USA. Copyright 2008.

#### Data Source

Whereis® map data is © 2008 Telstra® Corporation Limited and its licensors, Whereis® is a registered trademark of Telstra® Corporation Limited, used under license.

Some images are taken from NASA's Earth Observatory.

The purpose of NASA's Earth Observatory is to provide a freely-accessible publication on the Internet where the public can obtain new satellite imagery and scientific information about our home planet.

*The focus is on Earth's climate and environmental change: earthobservatory.nasa.gov/* 

*Text to Speech technology,* © 2008 Loquendo TTS. All rights reserved. Loquendo is a registered trademark. www.loquendo.com